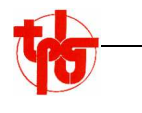

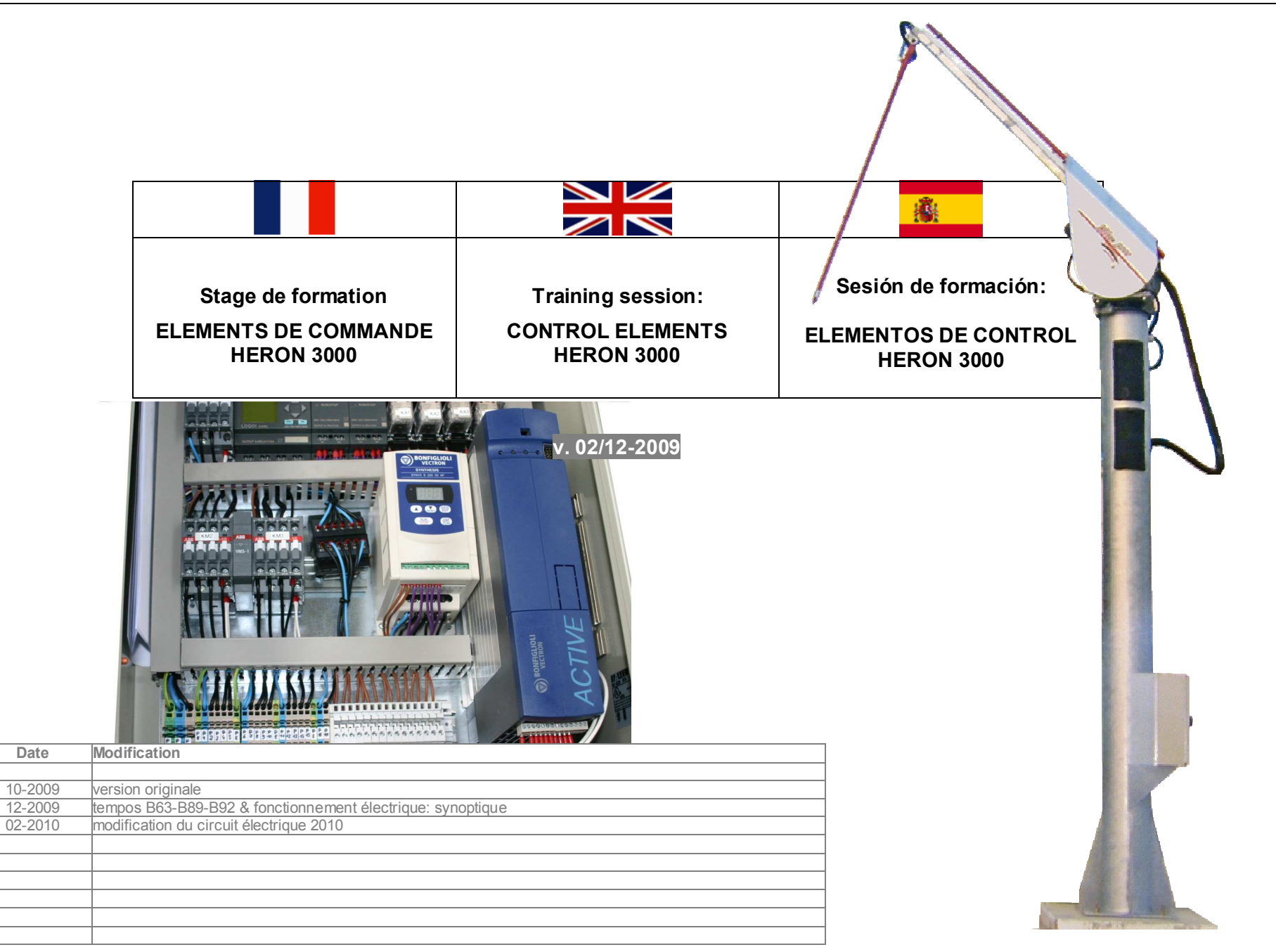

Version

00

01

02

03

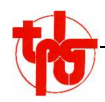

## Table des matières / Contents / Inhalt

| AUTOMATE PROGRAMMABLE SIEMENS LOGO!                        | 3  |
|------------------------------------------------------------|----|
| PROGRAMMABLE CONTROL UNIT SIEMENS LOGO!                    |    |
| MODULO AUTOMATICO PROGRAMABLE                              | 3  |
| SIEMENS LOGO!                                              |    |
| Utilisation de la cartouche programme                      |    |
| Using the program memory cartridge                         |    |
| Utilización del cartucho de programa                       |    |
| Utilisation du PC6                                         |    |
| Using the PC                                               |    |
| Utilización del PC6                                        |    |
| VARIATEUR BONFIGLIOLI VECTRON "ACT 200"                    | 9  |
| FREQUENCY INVERTER BONFIGLIOLI VECTRON "ACT 200"           | 9  |
| VARIADOR DE FRECUENCIA BONFIGLIOLI                         | 9  |
| VECTRON "ACT 200"                                          | 9  |
| Configurer la variateur9                                   |    |
| Configuring the frequency inverter9                        |    |
| Configurar el variador9                                    |    |
| Programmer un variateur neuf et/ou vierge10                |    |
| How to program a new / "blank" frequency inverter          |    |
| Programar un variador nuevo y/o virgen                     |    |
| Autocalibrage entre variateur et moteur                    |    |
| Autocalibration between frequency inverter and motor       |    |
| Autocalibrado entre variador y motor                       |    |
| How to modify / adjust parameters in a pro-programmed unit |    |
| Modificar/aiustar parámetros de un variador preprogramado  |    |
| VADIATEUD BONEICU IOU VECTDON "SVN 10"                     | 20 |
|                                                            |    |
| VADIADOD DE EDEQUENCIA BONFIGLIOLI VECTRUN STN 10          |    |
|                                                            |    |
|                                                            |    |
|                                                            |    |
| ELECTRICAL OPERATION - OVERALL VIEW                        |    |
| FUNCIONAMIENTO ELECTRICO-ESQUEMA                           | 23 |

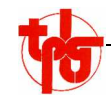

| Automate programmable<br>SIEMENS LOGO!                                                                                                    | Programmable control unit<br>SIEMENS LOGO!                                                                                                    | Módulo automático<br>programable                                                                                                    |                                                                                                    |                                         |
|----------------------------------------------------------------------------------------------------|----------------------------------------------------------------------------------------------------|----------------------------------------------------------------------------------------------------|----------------------------------------------------------------------------------------------------|-----------------------------------------|
| Le module LOGO! est programmable.<br>Depuis 2002, on trouve dans les<br>sondes HERON les versions<br>OBA4, OBA5 et OBA6 (2009).<br>Le programme créé sous LOGO!Soft<br>(logiciel SIEMENS) peut être<br>injecté dans le module LOGO! de<br>deux manières :<br>par cartouche mémoire<br>par le PC<br>Le mode opératoire varie selon le | <ul> <li>The LOGO! control module is programmable. Various versions have been in use since 2002: OBA4, OBA5 and OBA6 (2009).</li> <li>The program built with LOGO! Soft (Siemens software) can be transferred into the LOGO! module in two different ways: <ul> <li>through a memory chip</li> <li>through a PC</li> </ul> </li> <li>The operating mode varies with the program software of the software of the the software of the the program software of the the program software of the program software of the program so</li></ul> | El modulo LOGO! es programable.<br>Desde 2002, en las sondas HERON<br>se encuentran las versiones OBA4,<br>OBA5, OBA6 (2009).<br>El programa creado con LOGO!Soft<br>(software de Siemens) se puede<br>inyectar en el módulo LOGO! de<br>dos maneras:<br>mediante un cartucho de<br>Mediante el PC<br>El modo operativo varía según el | SERIENS<br>The transmission of the transmission of the transmission o | e i i i i i i i i i i i i i i i i i i i |
| Utilisation de la cartouche<br>programme                                                                                                    | Using the program memory cartridge                                                                                                    | Utilización del cartucho de programa                                                                                                    | 1                                                                                                    | 2                                       |
| 2 cas peuvent se présenter : le module<br>peut afficher (1) une date et/ou la<br>version du programme TPLG, ou<br>(2) l'absence de programme.                                                                                                    | There may be 2 situations: either the<br>LOGO displays a date and/or TPLG<br>program version (1), or it displays a<br>"no program" message (2).                                                                                                    | Se pueden dar 2 casos: en el módulo<br>puede aparecer (1) una fecha y/o la<br>versión del programa de TPLG, o<br>(2) la ausencia de programa.                                                                                                    | TPLG<br>0386889800<br>V5STD01                                                                                                    | NO PROGRAM<br>PRESS ESC                 |
| La procédure varie en fonction du cas<br>de figure.                                                                                                    | The procedure varies, depending on the situation.                                                                                                    | El procedimiento varía en función de<br>cada caso.                                                                                                    | ESC                                                                                                    | ESC                                     |
| Appuyer sur '"♥" et/ou "ESC".                                                                                                    | Press "V" and/or "ESC"                                                                                                    | Pulsar "❤" y/o " <b>ESC</b> ".                                                                                                    | > STOP                                                                                                    |                                         |
| Situation normale (1) : Avec les touches<br>fléchées "✔, ▲", sélectionner la<br>fonction " <b>STOP</b> ", puis                                                                                                    | Standard situation (1): using the arrow keys "✔, ▲", choose " <b>STOP</b> ", and then                                                                                                    | Situación normal (1): con las flechas "♥,<br>▲", seleccionar la función " <b>STOP</b> "<br>y                                                                                                    | SET PARAM<br>SET CLOCK<br>PRG NAME                                                                                                    | ▼                                       |
| confirmer en appuyant sur la<br>touche " <b>OK</b> "                                                                                                    | validate by pressing the " <b>OK</b> "<br>button.                                                                                                    | confirmar pulsando " <b>OK</b> "<br>Si aparece " <b>no program</b> " pulsar                                                                                                    | OK                                                                                                    | •                                       |
| Si " <b>no program</b> " s'affiche, appuyer<br>simplement sur " <b>ESC</b> ".                                                                                                    | If the display shows <b>"no program"</b> , simply press <b>"ESC</b> ".                                                                                                    | simplemente "ESC".                                                                                                    | STOP PRG                                                                                                    |                                         |
| Avec les touches fléchées "♥, ▲",<br>sélectionner "YES", puis                                                                                                    | Using the arrow keys "✔, ▲", choose<br>" <b>YES</b> " and                                                                                                    | Con las flechas "✔, ▲", seleccionar<br>" <b>YES</b> " y                                                                                                    | > YES                                                                                                    | ▼                                       |
| confirmer le choix en appuyant sur la touche " <b>OK</b> "                                                                                                    | validate by pressing the " <b>OK</b> " button.                                                                                                    | confirmar la elección pulsando " <b>OK</b> ".                                                                                                    | OK                                                                                                    |                                         |

|                                                                                                    |                                                                                                    |                                                                                                    | HERON 30                                                 |
|----------------------------------------------------------------------------------------------------|----------------------------------------------------------------------------------------------------|----------------------------------------------------------------------------------------------------|----------------------------------------------------------|
| 10                                                                                                    |                                                                                                    |                                                                                                    |                                                          |
|                                                                                                    |                                                                                                    | <u>.</u>                                                                                                    | ┫                                                        |
| Le module affiche alors le menu de<br>sélection suivant : (voir ci-contre)                                                                 | Le LOGO! will show the following menu for selection (cf. opposite image)                                                 | En el módulo LOGO! aparece el menú<br>de selección siguiente (ver<br>imagen):                                                                     | PROGRAM<br>> CARD<br>CLOCK<br>START                      |
| Avec les touches fléchées "✔, ▲",<br>sélectionner "CARD", puis                                                                             | Using the arrow keys "✔, ▲", choose<br>"CARD" and                                                                        | Con las flechas "♥, ▲", seleccionar<br>"CARD" y                                                                                                   |                                                          |
| valider en appuyant sur la touche<br>" <b>OK</b> "                                                                                         | validate by pressing the " <b>OK</b> " button.                                                                           | validar pulsando " <b>OK</b> ".                                                                                                    | ▼<br>CARD                                                |
| <ul> <li>Le module affiche alors le menu de<br/>sélection du transfert:</li> <li>automate&gt; carte</li> <li>carte&gt; automate</li> </ul> | <ul> <li>Now, the LOGO! will show the following transfer choices:</li> <li>SPS&gt; card</li> <li>card&gt; SPS</li> </ul> | <ul> <li>En el módulo LOGO! aparece entonces<br/>el menú de opciones de<br/>transferencia:</li> <li>SPS&gt; card</li> <li>card&gt; SPS</li> </ul> | > CARD -><br>COPY PROTECT                                |
| Avec les touches fléchées "Y, ∧",<br>sélectionner "CARD ->■", et                                                                           | Using the arrow keys "∀, ▲", choose<br>"CARD ->■", and                                                                   | Con las flechas "❤, ▲" seleccionar<br>"CARD ->■ " y                                                                                               |                                                          |
| confirmer le choix en appuyant sur<br>la touche " <b>OK</b> "                                                                              | validate by pressing the <b>"OK"</b> button.                                                                             | confirmar pulsando  " <b>OK</b> ".                                                                                                    | ENS                                                      |
| Insérer la cartouche mémoire dans le<br>port du module.                                                                                    | Insert the memory chip into the slot of the LOGO! module.                                                                | Insertar el cartucho de memoria en el<br>puerto del módulo LOGO!.                                                                                 | LOGOL2004C                                               |
| Avec les touches fléchées "✔, ▲",<br>sélectionner " <b>YES</b> ", et                                                                       | Using the arrow keys "❤, ▲", choose<br>" <b>YES</b> " and                                                                | Con las flechas "❤, <b>▲"</b> seleccionar<br>" <b>YES</b> " y                                                                                     | CARD -><br>NO                                            |
| valider en appuyant sur la touche<br>" <b>OK</b> "                                                                                         | validate by pressing the <b>"OK"</b> button.                                                                             | validar pulsando " <b>OK</b> ".                                                                                                    | > YES                                                    |
| Le "sablier" s'affiche pendant que le<br>programme est chargé dans la<br>mémoire du module.                                                | The "hour-glass" will appear in the display during the transfer process from the chip to the module.                     | Aparece el reloj de arena mientras se va<br>cargando el programa en la<br>memoria del módulo.                                                     | V<br>OK<br>V<br>V<br>PROGRAM<br>CARD<br>CLOCK<br>> START |
| démarrage s'affiche à nouveau.                                                                                                    | menu will appear again in the display.                                                                                   | Una vez terminada la transferencia, el menú de inicio vuelve a aparecer.                                                                          | $\checkmark$                                             |

| <b>10</b>                                                              |                                                             |                                                                          |                                                                    |
|------------------------------------------------------------------------|-------------------------------------------------------------|--------------------------------------------------------------------------|--------------------------------------------------------------------|
|                                                                        |                                                             |                                                                          |                                                                    |
| Avec les touches fléchées "✔, ▲",<br>sélectionner " <b>START</b> ", et | Using the arrow keys "❤, ▲", choose<br>" <b>START</b> " and | Con las flechas <i>"</i> ♥, <b>▲</b> " seleccionar<br>" <b>START</b> " y | PROGRAM<br>CARD<br>CLOCK                                           |
| valider en appuyant sur la touche<br>" <b>OK</b> "                     | validate by pressing the " <b>OK</b> "<br>button.           | validar pulsando " <b>OK</b> ".                                          | > START                                                            |
| Retirer la cartouche programme du module.                              | Remove the memory cartridge from the LOGO! module.          | Retirar el cartucho del programa del<br>módulo LOGO!.                    |                                                                    |
| Le nouveau programme est enregistré<br>dans le module.                 | The new program is now permanently installed.               | El nuevo programa ha quedado grabado<br>e instalado en el módulo.        | ENS<br>ENS<br>ENS<br>ENS<br>ENS<br>ENS<br>ENS<br>ENS<br>ENS<br>ENS |

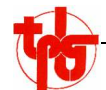

|                                                                                                    |                                                                                                    | <b></b>                                                                                                    |                                                                                                    |
|----------------------------------------------------------------------------------------------------|----------------------------------------------------------------------------------------------------|----------------------------------------------------------------------------------------------------|----------------------------------------------------------------------------------------------------|
| Utilisation du PC                                                                                                    | Using the PC                                                                                                    | Utilización del PC                                                                                                    |                                                                                                    |
| Le PC doit être équipé du logiciel<br><u>LOGO!Soft Comfort</u> pour transféren<br>les données entre le PC et le<br>module, et le câble de communi-<br>cation <u>6ED1057–1AA00–0BA0</u> .<br>Pour de plus amples renseignements, | The PC has to be equipped with the <u>LOGO!Soft Comfort</u> software to transfer data between the PC and LOGO! module, and with a communication cord <u>6ED1057–1AA00–</u> 0BA0 | El PC debe estar equipado con el<br>programa <u>LOGO!Soft Comfort</u><br>para transferir datos entre el PC y<br>el módulo, y el cable de<br>comunicación <u>6ED1057–1AA00–</u><br><u>0BA0</u> . |                                                                                                    |
| <ul> <li>se reporter au site</li> <li>www.automation.siemens.com/logo</li> </ul>                                                                                                    | <ul> <li>For further information, please refer to</li> <li>www.automation.siemens.com/logo</li> </ul>                                                                           | <ul> <li>Para más información, consultar:</li> <li>www.automation.siemens.com/logo</li> </ul>                                                                                                   |                                                                                                    |
| Avec les touches fléchées "✔, ▲" du<br>module LOGO!, sélectionner la<br>fonction " <b>STOP</b> ", puis                                                                                                    | Using the arrow keys "♥, ▲", choose<br>"STOP" and                                                                                                    | Con las flechas "♥, ▲" seleccionar<br>"STOP" y                                                                                                    | > STOP<br>SET PARAM<br>SET CLOCK                                                                                                    |
| confirmer en appuyant sur la<br>touche " <b>OK</b> "                                                                                                    | validate by pressing the " <b>OK</b> "<br>button.                                                                                                    | confirmar pulsando "OK" .                                                                                                    | PRG NAME                                                                                                    |
| Avec les touches fléchées "✔, ▲",<br>sélectionner " <b>YES</b> ", puis                                                                                                    | Using the arrow keys "❤, ▲", choose<br>" <b>YES</b> " and                                                                                                    | Con las flechas   "✔, ▲" seleccionar<br>" <b>YES</b> "  y                                                                                                    | STOP PRG<br>NO                                                                                                    |
| valider en appuyant sur la touche<br>" <b>OK</b> "                                                                                                    | validate by pressing the " <b>OK</b> "<br>button.                                                                                                    | y validar pulsando  " <b>OK</b> ".                                                                                                    | VES<br>OK                                                                                                    |
| Brancher le câble de connexion à la<br>prise du module LOGO!                                                                                                    | Connect the cable between the PC and the LOGO! port.                                                                                                    | Enchufar el cable de conexión en el<br>puerto de LOGO!.                                                                                                    |                                                                                                    |
| Démarrer <u>LOGO!Soft Comfort</u> . La<br>communication PC <> LOGO!<br>s'établit automatiquement.                                                                                                    | Start <u>LOGO!Soft Comfort</u> . The PC-to-<br>LOGO! communication will be<br>established automatically.                                                                        | Iniciar <u>LOGO!Soft Comfort.</u> La comunicación PC- LOGO!- queda establecida automáticamente.                                                                                                 |                                                                                                    |
| Dans <u>LOGO!Soft Comfort</u> aller sur<br>" <b>Ouvrir</b> " pour reprendre le<br>programme concerné.                                                                                                    | In the <u>LOGO!Soft Comfort</u> menu, go to<br>" <b>Open</b> " in order to pick and open<br>the desired program.                                                                | En el menú <u>LOGO!Soft Comfort,</u> ir a<br>" <b>Open</b> " para volver a abrir el<br>programa deseado.                                                                                        | LOGOISoft Camfort<br>File Cdt mat View Tools Window Help<br>Constants<br>Constants<br>Cursor key<br>Shin register bit<br>State (Daw) |

| T | X-1 |
|---|-----|
|   |     |

| <ul> <li>Pour transférer le programme vers le module LOGOI, aller sur</li> <li>menu "Tools / Transfer / PC → LOGOI"</li> <li>ou</li> <li>bouton "Transférer PC → LOGOI"</li> <li>bouton "Transférer PC → LOGOI"</li> <li>the rTransfer PC → LOGOI"</li> <li>the rTransfer PC → LOGOI"</li> <li>the program is now being transferred to momina du LOGOI. statistic para functionar con los nuevos parameters.</li> <li>Para que funcione, hay que situarse en start/Run. Eso se puede hacer:         <ul> <li>(1): à partir du PC / LOGOI stati (Transfer en cliquant sur "Change operating mode"</li> <li>ou</li> </ul> </li> </ul>                                                                                                    |                                                                                                    |                                                                                                    | - <u>8</u>                                                                                                    |                                                                                                    |
|----------------------------------------------------------------------------------------------------|----------------------------------------------------------------------------------------------------|----------------------------------------------------------------------------------------------------|----------------------------------------------------------------------------------------------------|----------------------------------------------------------------------------------------------------|
| Le programme est transféré dans la mémoire du LOGO!.       The program is now being transferred to the LOGO! memory.       El program as e está transfiriendo a la memoria del LOGO!.         Après le transfert du programme, le module LOGO! est prêt à fonctionner avec les nouveaux paramètres.       Once the transfer completed, the unit is ready for operation with the new parameters.       Tras la transferencia del programa, el módulo LOGO! está listo para funcionar con los nuevos parámetros.         Pour ce faire, il faut remettre le LOGO!       In order to run the program, switch the LOGO! unit to Start / Run.       Para que funcione, hay que situarse en Start/Run. Eso se puede hacer:         (1): à partir du PC / LOGO/Soft Comfort, en cliquant sur "changer le mode de fonctionnement" (menu "outils")       In order to run the PC / LOGO/Soft Comfort haciendo clic en "Tools / Change operating mode".       Para que funcione, hay que situarse en Start/Run. Eso se puede hacer:         (1): either from the PC / LOGO/Soft Comfort (menu "outils")       (1): either from the PC / LOGO/Soft Comfort haciendo clic en "Tools / Change operating mode".       (1): a partir del PC / LOGO/Soft Comfort (menu "outils")         ou       out       out       0       0       0       0                                                                                                    | <ul> <li>Pour transférer le programme vers le module LOGO!, aller sur</li> <li>menu "Outils / Transférer / PC&gt; LOGO!"         <ul> <li>ou</li> <li>bouton "Transférer PC&gt; LOGO!"</li> </ul> </li> </ul> | rer le programme vers le<br>LOGO!, aller surIn order to transfer the program to the<br>LOGO! module, click onDutils / Transférer / PC>               | <ul> <li>Para transferir el programa hacia el módulo LOGO!, ir al:</li> <li>menú "Tools / Transfer / PC&gt; LOGO!" <ul> <li>a</li> <li>"Transfer PC&gt; LOGO!"</li> </ul> </li> </ul> | COGOISoft Camfort  File Edit. Format. View Tools Window Help  Constant  Constant  Con |
| Après le transfert du programme, le<br>module LOGO! est prêt à fonc-<br>tionner avec les nouveaux para-<br>mètres.       Once the transfer completed, the unit is<br>ready for operation with the new<br>parameters.       Tras la transferencia del programa, el<br>módulo LOGO! está listo para<br>funcionar con los nuevos<br>parámetros.         Pour ce faire, il faut remettre le LOGO!<br>sur Start / RUN. Cela est possible<br>(1): à partir du PC /<br>LOGO! Soft Comfort. en cliquant<br>sur "changer le mode de<br>fonctionnement" (menu "outils")       In order to run the program, switch the<br>LOGO! unit to Start / Run.<br>(1): either from the PC / LOGO!Soft<br>Comfort interface, by clicking on<br>"Tools / Change operating mode"       Para que funcione, hay que situarse en<br>Start/Run. Eso se puede hacer:<br>(1): a partir del PC / LOGO!Soft<br>Comfort interface, by clicking on<br>"Tools / Change operating mode"       Para que funcione, hay que situarse en<br>Start/Run. Eso se puede hacer:<br>(1): a partir del PC / LOGO!Soft<br>Comfort interface, by clicking on<br>"Tools / Change operating mode"       Para que funcione, hay que situarse en<br>Start/Run. Eso se puede hacer:<br>(1): a partir del PC / LOGO!Soft<br>Comfort interface, by clicking on<br>"Tools / Change operating mode"       Para que funcione, hay que situarse en<br>Start/Run. Eso se puede hacer:<br>(1): a partir del PC / LOGO!Soft<br>Comfort interface, by clicking on<br>"Tools / Change operating mode".       Para que funcione, hay que situarse en<br>Start/Run. Eso se puede hacer:<br>(1): a partir del PC / LOGO!Soft<br>Comfort interface, by clicking on<br>"Tools / Change operating mode".       PiD - Regier/PiD - Controller         out       out       out       out       out       PiD - Regier/PiD - Controller | Le programme est transféré dans la<br>mémoire du LOGO!.                                                                                                    | ne est transféré dans la<br>e du LOGO!.The program is now being transferred to<br>the LOGO! memory.                                                  | El programa se está transfiriendo a la memoria del LOGO!.                                                                                                    |                                                                                                    |
| Pour ce faire, il faut remettre le LOGO!<br>sur Start / RUN. Cela est possible<br>(1): à partir du PC /<br><u>LOGO!Soft Comfort</u> . en cliquant<br>sur "changer le mode de<br>fonctionnement" (menu "outils")<br>OU                                                                                                    | Après le transfert du programme, le<br>module LOGO! est prêt à fonc-<br>tionner avec les nouveaux para-<br>mètres.                                                                                            | sfert du programme, le<br>LOGO! est prêt à fonc-<br>avec les nouveaux para-                                                                          | Tras la transferencia del programa, el<br>módulo LOGO! está listo para<br>funcionar con los nuevos<br>parámetros.                                                                     |                                                                                                    |
| (1): à partir du PC /<br><u>LOGO!Soft Comfort</u> . en cliquant<br>sur "changer le mode de<br>fonctionnement" (menu "outils")<br>OU<br>OU<br>(1): either from the PC / <u>LOGO!Soft</u><br><u>Comfort</u> interface, by clicking on<br>"Tools / Change operating mode"<br>or<br>(1): either from the PC / <u>LOGO!Soft</u><br><u>Comfort</u> interface, by clicking on<br>"Tools / Change operating mode".<br>O                                                                                                    | Pour ce faire, il faut remettre le LOGO!<br>sur <b>Start / RUN</b> . Cela est possible                                                                                                    | , il faut remettre le LOGO! In order to run the program, switch the LOGO! unit to <b>Start / Run</b> .                                               | Para que funcione, hay que situarse en <b>Start/Run.</b> Eso se puede hacer:                                                                                                    | Der Edition Format Affichage Outlie Fegilter Aide                                                                                                    |
| ou                                                                                                    | <b>(1):</b> à partir du PC /<br><u>LOGO!Soft Comfort</u> . en cliquant<br>sur " <b>changer le mode de</b><br>fonctionnement" (menu "outils")                                                                  | artir du PC / (1): either from the PC / <u>LOGO!Soft</u><br><u>Soft Comfort</u> . en cliquant<br>anger le mode de<br>"nnement" (menu "outils")<br>or | (1): a partir del PC / <u>LOGO!Soft</u><br><u>Comfort</u> haciendo clic en "Tools /<br>Change operating mode".                                                                        | Const<br>PID - Regler / PID - Controller<br>t B<br>t B<br>t B<br>t B<br>t B<br>t B<br>t B<br>t B                                                                                                    |
|                                                                                                    | ou                                                                                                    |                                                                                                    |                                                                                                    |                                                                                                    |
| (2): après débranchement du câble<br>de connexion, en naviguant dans le<br>menu du LOGO!.       (2): after removing the communica-<br>tion cable, by using the LOGO!<br>commands:       (2) tras haber desenchufado el<br>cable de conexión, navegando en el<br>men del LOGO! y utilizando los                                                                                                    | (2): après débranchement du câble<br>de connexion, en naviguant dans le<br>menu du LOGO!.                                                                                                    | <ul> <li>ès débranchement du câble</li> <li>(2): after removing the communication cable, by using the LOGO!</li> <li>u LOGO!.</li> </ul>             | (2) tras haber desenchufado el cable de conexión, navegando en el men del LOGO! y utilizando los                                                                                      | 2 PROGRAM                                                                                                    |
| Avec les touches fléchées "V, A" du<br>module LOGO!, sélectionner la<br>fonction "START", puis Using the arrow keys "V, A" of the<br>LOGO! module, choose "START"<br>and "START" y "Mandos:<br>Clock<br>START" y                                                                                                    | Avec les touches fléchées "✔, ▲" du<br>module LOGO!, sélectionner la<br>fonction " <b>START</b> ", puis                                                                                                    | ches fléchées "♥, ▲" du<br>LOGO!, sélectionner la<br>n "START", puisUsing the arrow keys "♥, ▲" of the<br>LOGO! module, choose "START"<br>and        | mandos:<br>Con las flechas <i>"</i> ♥, <b>∧</b> " seleccionar<br>" <b>START</b> " y                                                                                                   | CLOCK<br>> START                                                                                                    |
| confirmer en appuyant sur la validate by pressing the " <b>OK</b> " confirmar pulsando " <b>OK</b> ". <b>OK</b>                                                                                                    | confirmer en appuyant sur la<br>touche " <b>OK</b> "                                                                                                    | er en appuyant sur la validate by pressing the " <b>OK</b> "<br>" <b>OK</b> " button.                                                                | confirmar pulsando " <b>OK</b> ".                                                                                                    | OK                                                                                                    |

## to

SIEMENS LOGO! TIMERS:

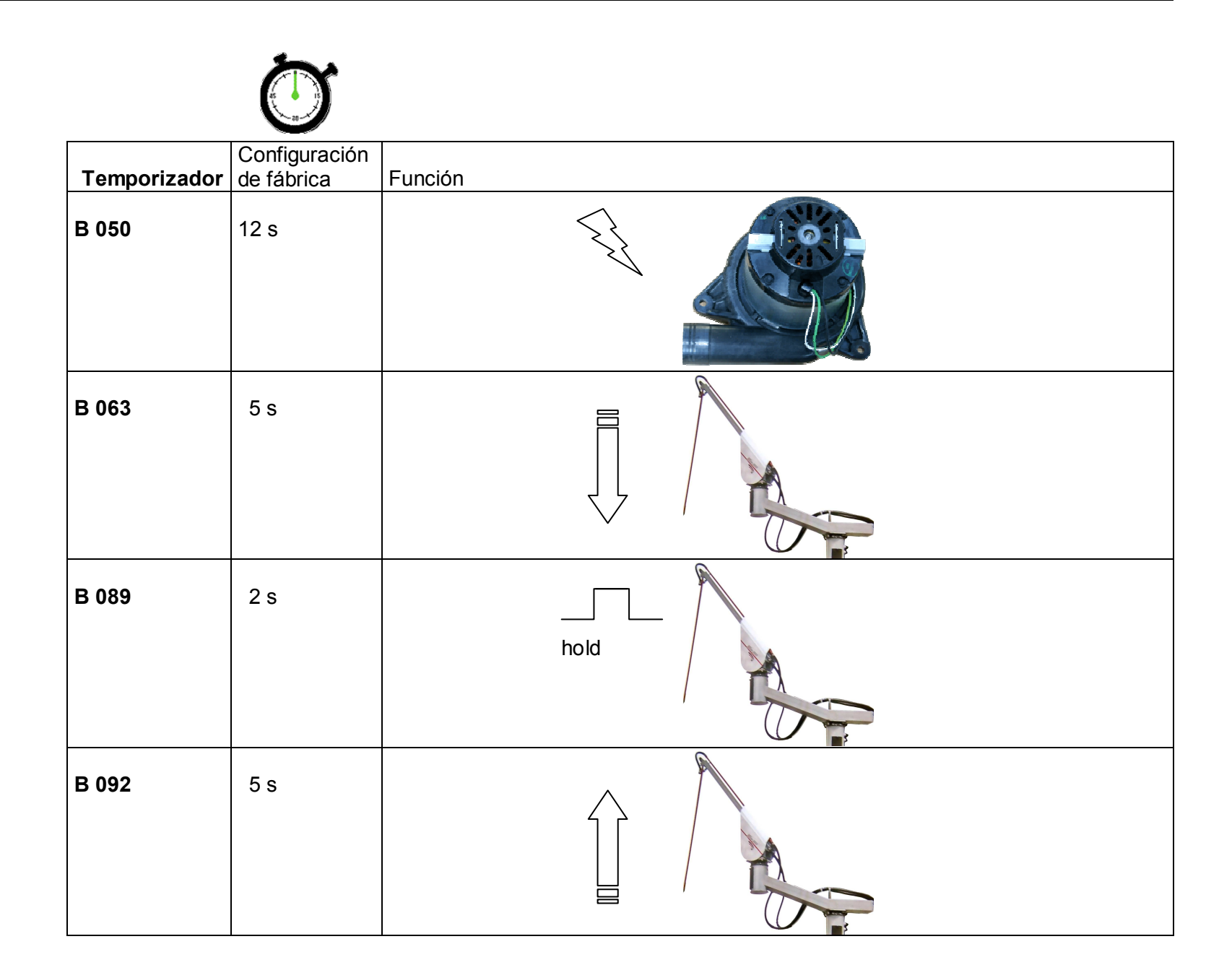

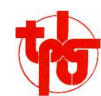

|                                                                                                    |                                                                                                    | - <u>@</u>                                                                                                    |               |
|----------------------------------------------------------------------------------------------------|----------------------------------------------------------------------------------------------------|----------------------------------------------------------------------------------------------------|---------------|
| Variateur Bonfiglioli<br>VECTRON "ACT 200"                                                                                                    | Frequency inverter Bonfiglioli<br>VECTRON "ACT 200"                                                                                                    | Variador de frecuencia<br>Bonfiglioli<br>VECTRON "ACT 200"                                                                                                    |               |
| <ul> <li>Le variateur "Vectron Active" (gros variateur bleu) est responsable de la gestion des moteurs de "Montée/Descente" et de "Rotation Mât".</li> <li>II gère les <u>fréquences</u> et, par conséquent, les vitesses de rotation des moteurs, ainsi que les <u>rampes</u> d'accélération/décélération et les limites de <u>couple</u>.</li> </ul>                                                                                                    | <ul> <li>The "Vectron Active" frequency inverter<br/>(big blue one) controls the<br/>"Up/Down drive" and the "Swivel<br/>drive, Pillar" motors.</li> <li>It controls the <u>frequencies</u> and, as a<br/>consequence, the rotational speed<br/>of the motors, as well as the<br/>acceleration and deceleration<br/><u>ramps</u> and the <u>torque</u> thresholds.</li> </ul>                                                                                          | El variador "Vectron Active" (variador<br>grande azul) se encarga de<br>gestionar los motores de<br>"subida/bajada" y de "rotación<br>mástil".<br>Controla las <u>frecuencias</u> y, por<br>consiguiente, las velocidades de<br>rotación de los motores, así como<br>las <u>rampas</u> de aceleración y<br>desaceleración y los límites de <u>par.</u>                                                                                                    |               |
| Configurer la variateur                                                                                                    | Configuring the frequency inverter                                                                                                    | <u>Configurar el variador</u>                                                                                                    |               |
| <ul> <li>La configuration et les réglages du variateur VECTRON se font à l'aide</li> <li>d'une console interface à afficheur type "KP 500" ou à l'aide</li> <li>du PC et du logiciel <u>VPlus User</u> <u>Interface</u>. Pour de plus amples informations, voir www.vectron.net/active_uk.html</li> <li>Pour communiquer entre <u>VPlus</u> / PC et le variateur, celui-ci a besoin</li> <li>de la console de communication de type "KP232"</li> <li>du câble de connexion RS232</li> </ul> | <ul> <li>Configuring the VECTRON frequency inverters is done with either of the following</li> <li>an interface console "KP 500" including a display screen, or</li> <li>a PC and the <u>VPlus User Interface</u>. For further information, please refer to www.vectron.net/active_uk.html</li> <li>Communication between the <u>VPlus / PC</u> and the Vectron unit requires</li> <li>the interface console "KP232" and</li> <li>an interface cable RS232.</li> </ul> | <ul> <li>La configuración y los parámetros del variador VECTRON se introducen con la ayuda de</li> <li>una consola de interfaz con pantalla tipo "KP 500", o</li> <li>el PC y el programa <u>VPlus User</u> <u>Interface</u>. Para más información, consultar www.vectron.net/active_uk.html</li> <li>Para la comunicación entre el <u>VPLUS</u> / <i>PC</i> y el variador, se requiere:</li> <li>la consola de comunicación"KP232" y</li> <li>el cable de conexión RS232.</li> </ul> | KP 500 KP 232 |
| <ul> <li>Important!</li> <li>Le variateur doit être sous tension.</li> <li>Mettre <u>d'abord</u> la console KP232 et<br/>brancher le câble entre la console et<br/>le PC.</li> <li>Démarrer <u>ensuite</u> le logiciel de<br/>gestion du variateur VPlus.</li> </ul>                                                                                                    | <ul> <li>Important!</li> <li>The frequency inverter must be powered on</li> <li><i>First</i> insert the console KP232 and connect the console-to-PC cable</li> <li><u>Then</u> start the VPlus software on your computer.</li> </ul>                                                                                                    | <ul> <li>Importante !</li> <li>El variador debe estar conectado.<br/><u>Primero</u> hay que conectar el cable         entre la consola KP232 y el PC.         <u>Después</u> hay que iniciar el         programa de gestión del variador         VPlus.     </li> </ul>                                                                                                    | !             |

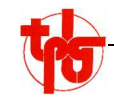

|                                                                                                    |                                                                                                    | <u>.</u>                                                                                                    |                                                                                                    |
|----------------------------------------------------------------------------------------------------|----------------------------------------------------------------------------------------------------|----------------------------------------------------------------------------------------------------|----------------------------------------------------------------------------------------------------|
| <ul> <li>Au lancement, <u>VPlus</u> va chercher et lire<br/>les paramètres du variateur. Après<br/>lecture des paramètres, <u>VPlus</u><br/>affiche l'écran de travail.</li> <li>Si le variateur est déjà configuré, il est<br/>désormais possible d'accéder aux<br/>divers paramètres pour les régler.</li> <li>Si le variateur n'est pas encore<br/>configuré, il faut d'abord le<br/>programmer.</li> </ul> | <ul> <li>Upon start-up, <u>VPlus</u> will search and read the parameters of the frequency inverter. Once done, <u>VPlus</u> will show the working screen.</li> <li>If the frequency inverter has already been configured, you can now access and adjust the parameters.</li> <li>If the frequency inverter is a "blank sheet", it will have to be programmed first.</li> </ul>   | <ul> <li>Al iniciarse, el <u>VPlus</u> busca y lee los parámetros del variador. Tras leerlos, el <u>VPlus</u> muestra la pantalla de trabajo.</li> <li>Si el variador ya está configurado, será posible acceder a los diversos parámetros para ajustarlos.</li> <li>Si el variador todavía no está configurado, habrá que programarlo primero.</li> </ul>                                | VPLus 4.10 - [1 : TPLG 503 210 000 ; 08023555]         Frie Edit View Window ?         Image: State of the state of the state of t |
| Programmer un variateur neuf et/ou<br>vierge                                                                                                    | How to program a new / "blank"<br>frequency inverter                                                                                                    | <u>Programar un variador nuevo y/o</u><br>virgen                                                                                                    | VPlus 4.10 - [1 : TPLG 503 210 000 ; 08023555]           File Edit View Window ?                                                                                                    |
| La ligne "034 - Program" est vide.<br>Aller sur paramètre 28 (un simple clic<br>avec la souris suffit) et mettre le<br>niveau de commande à "3".<br>Confirmer le changement en validant<br>avec "OK".                                                                                                    | Line " <b>034 – Program</b> " is empty.<br>Go to <b>parameter 28</b> (simply click on it)<br>and set the Control Level to " <b>3</b> ".<br>Validate the modification by clicking on<br>" <b>OK</b> ".                                                                                                    | La línea " <b>034 – Program</b> " está vacía.<br>Ir al <b>parámetro 28</b> (haciendo clic con el<br>ratón) y poner el nivel de control en<br>" <b>3</b> ".<br>Confirmar el cambio pulsando " <b>OK</b> ".                                                                                                    | Frequency Inverter D     Parameter     Data Set 0     Data       B     Machine Data     034 rogram     034 rogram       B     Deterational Behavior     1       B     Reference Values     Control Inputs/Output       B     Control Inputs/Output                                                                                                    |
| <ul> <li>II faut maintenant charger un programme dans le variateur. Les programmes varient d'un préleveur à l'autre. Ils portent tous l'extension de fichier "*.vbc".</li> <li>Cliquer sur "Download" (bouton "flèche vers le bas")</li> <li>Dans la fenêtre de dialogue "Load parameter file", ouvrir le programme *.VBC voulu, à l'endroit (dans le répertoire) où se trouve ce programme.</li> </ul>        | <ul> <li>Now a program has to be loaded into the frequency inverter. Programs vary from one model to the other. All programs have the file extension "*.vbc".</li> <li>Click on "Download" (i.e. the "arrow down" button .</li> <li>A dialogue box: "Load parameter file" opens. Choose and open the desired *.VBC file, wherever (in which folder) it may be stored.</li> </ul> | <ul> <li>Ahora habrá que cargar un programa en el variador. Los programas varían entre los distintos modelos de sonda. Todos llevan la extensión "*.vbc".</li> <li>Hacer clic en "Download" (tecla "flecha hacia abajo ↓)</li> <li>En la ventana de diálogo "Load parameter file", abrir el programa *.VBC- deseado en el lugar (la carpeta) en que se encuentra el programa.</li> </ul> | VPlus 4.10 - (1: TPLG 503 210 000 : 08023555)         Particle         Particle         VPlus 4.10 - (1: TPLG 503 210 000 : 08023555)         Particle         Particle         Partic                                                                                                    |

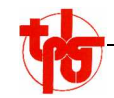

|                                                                                                    |                                                                                                    | - <b>8</b>                                                                                                    |                                                                                                    |
|----------------------------------------------------------------------------------------------------|----------------------------------------------------------------------------------------------------|----------------------------------------------------------------------------------------------------|----------------------------------------------------------------------------------------------------|
| <ul> <li>Une fois le fichier *.VBC sélectionné, cliquer sur "OK" pour transférer le nouveau programme (et/ou pour remplacer l'ancien programme qui pourrait se trouver dans le variateur).</li> <li>Pendant le transfert, le message "UPLOAD" apparaît en haut à droite dans la fenêtre.</li> <li>Une fois transfert terminé, le message "OK" s'affiche.</li> </ul>                                                                                                    | <ul> <li>Having chosen the appropriate *.VBC file, click "OK" to transfer the new program to the frequency inverter (and/or replace the old program which may be stored there).</li> <li>During the transfer process, "UPLOAD" appears in the upper right corner of the window.</li> <li>Once the transfer completed, the message "OK" shows.</li> </ul>                                                                                                    | <ul> <li>Una vez seleccionado el fichero *.VBC,<br/>hacer clic en "OK" para transferir el<br/>nuevo programa (y/o para<br/>remplazar el antiguo programa que<br/>podría guardar el variador).</li> <li>Durante el proceso de transferencia<br/>aparece el mensaje "UPLOAD"<br/>arriba a la derecha de la ventana</li> <li>Una vez terminada la transferencia,<br/>aparece el mensaje "OK".</li> </ul>                                                                                                    | 1: TPLG: 503 210 000 : 08023555]         Window 7         Image: State of the state of the state of the          |
| C'est maintenant qu'il faut REGLER le variateur.                                                                                                    | Now the parameters in the frequency inverter can be ADJUSTED.                                                                                                    | Ahora hay que AJUSTAR los<br>parámetros del variador.                                                                                                    |                                                                                                    |
| _                                                                                                    |                                                                                                    |                                                                                                    |                                                                                                    |
| <u>Remarque:</u>                                                                                                    | Note:                                                                                                    | <u>Nota:</u>                                                                                                    |                                                                                                    |
| Remarque:<br>Si un moteur neuf différent du moteur<br>original a été monté, il faudra<br>procéder à un <b>auto-calibrage</b> . Se<br>reporter au chapitre "auto-<br>calibrage" ci-dessous.                                                                                                    | Note:<br>If a new motor is used, which is different<br>from the original motor, an <b>auto-</b><br><b>calibration</b> will be necessary.<br>Please refer to the "auto-calibration"<br>section below.                                                                                                    | Nota:<br>Si se ha montado un motor nuevo<br>distinto del original, habrá que<br>proceder a un <b>autocalibrado</b> . Ver<br>el capítulo "autocalibrado" de este<br>manual.                                                                                                    |                                                                                                    |
| Remarque:         Si un moteur neuf différent du moteur original a été monté, il faudra procéder à un auto-calibrage. Se reporter au chapitre "auto-calibrage" ci-dessous.         Les variateurs des préleveurs TPLG doivent gérer les moteurs en fonction du couple développé. Dans un premier temps, il faut donc spécifier régulation du couple dans la paramètres du variateur.                                                                                                    | Note:If a new motor is used, which is different<br>from the original motor, an auto-<br>calibration will be necessary.<br>Please refer to the "auto-calibration"<br>section below.TPLG frequency inverters are made to<br>control the motors as a function of<br>the achieved torque. To do so, it<br>will be necessary to specify torque<br>regulation first in the frequency<br>inverter parameters.                                                                                                    | <ul> <li>Nota:</li> <li>Si se ha montado un motor nuevo<br/>distinto del original, habrá que<br/>proceder a un autocalibrado. Ver<br/>el capítulo "autocalibrado" de este<br/>manual.</li> <li>Los variadores de las sondas TPLG<br/>deben gestionar los motores en<br/>función del par desarrollado. Por lo<br/>tanto, habrá que especificar primero<br/>el ajuste del par en los parámetros<br/>del variador.</li> </ul>                                                                                                    | VPlus 4.10 - [1 : TPLG 503 210 000 ; 08023555]           File Edit View Window ?           Image: Solution of the second second se |
| <ul> <li>Remarque:</li> <li>Si un moteur neuf différent du moteur original a été monté, il faudra procéder à un auto-calibrage. Se reporter au chapitre "auto-calibrage" ci-dessous.</li> <li>Les variateurs des préleveurs TPLG doivent gérer les moteurs en fonction du couple développé. Dans un premier temps, il faut donc spécifier régulation du couple dans la paramètres du variateur.</li> <li>1.) Dans "Data Set 0" (jeu de paramètres commun à tous les moteurs), aller sur Control Inputs/Outputs ♣ Digital outputs</li> </ul> | Note:         If a new motor is used, which is different from the original motor, an auto-calibration will be necessary. Please refer to the "auto-calibration" section below.         TPLG frequency inverters are made to control the motors as a function of the achieved torque. To do so, it will be necessary to specify torque regulation first in the frequency inverter parameters.         1.) In "Data Set 0" (i.e. the parameter set that is common to all motors), go to Control Inputs/Outputs the Digital outputs | <ul> <li>Nota:<br/>Si se ha montado un motor nuevo<br/>distinto del original, habrá que<br/>proceder a un autocalibrado. Ver<br/>el capítulo "autocalibrado" de este<br/>manual.</li> <li>Los variadores de las sondas TPLG<br/>deben gestionar los motores en<br/>función del par desarrollado. Por lo<br/>tanto, habrá que especificar primero<br/>el ajuste del par en los parámetros<br/>del variador.</li> <li>1.) En "Data Set 0" (juego de<br/>parámetros común para todos los<br/>motores) ir a<br/>Control Inputs/Outputs<br/><sup>t</sup>→ Digital outputs</li> </ul> | VPlus 4.10 - [1 : TPLC 503 210 000 ; 08023555]         File Edit View Window ?         Image: Solution of the solution of the solution of t         |

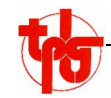

|                                                                                                    |                                                                                                    | <u>ð:</u>                                                                                                    |                                                                                                    |
|----------------------------------------------------------------------------------------------------|----------------------------------------------------------------------------------------------------|----------------------------------------------------------------------------------------------------|----------------------------------------------------------------------------------------------------|
| <ul> <li>2.) Sélectionner</li> <li>"101 – deactivate everything"</li> <li>Désormais, la ligne "537" affiche la valeur</li> <li>"A00000 No Warning Mask".</li> </ul>                                                                                                    | 2.) Choose<br>"101 – deactivate everything"<br>Now, line "537" reads as follows:<br>"A00000 No Warning Mask".                                                                                                    | <ul> <li>2.) Seleccionar "101 – deactivate everything"</li> <li>A partir de ahora, la línea "537" muestra el valor: "A00000 No Warning Mask".</li> </ul>                                                                                                    | VPlus 4.10 - [1: TPLC 503 210 000 ; 08023555]         ■ Re Edit Wew Window ?         ■ Re Edit Wew Window ?         ■ Re Edit Wew Window ?         ■ Re Edit Wew Window ?         ■ Re Edit Wew Window ?         ■ Re Edit Wew Window ?         ■ Re Edit Wew Window ?         ■ Re Edit Wew Window ?         ■ Re Edit Wew Window ?         ■ Re Edit Wew Window ?         ■ Re Edit Wew Window ?         ■ Re Edit Wew Window ?         ■ Re Edit Wew Window ?         ■ Re Edit Wew Window ?         ■ Operational Behavior         ■ Operational Behavior         ■ Re Edit General Website         ■ Re Edit General Website         ■ Control IngetX/Varing Behavior         ■ MultiFunction Ir,<br>- MultiFunction Ir,<br>- Digital Olyptat         ■ Special Functions         B Reder Functions         ■ Reder Functions         ■ Reder Values         ■ Reder Functions         ■ Reder Values         ■ Error Protocol                                                                                                    |
| <ul> <li>3.) Retourner à la ligne</li> <li>"536 – Create Warning Mask"</li> <li>Sélectionner</li> <li>"36 – Torque Limitation"</li> <li>Désormais, la ligne "537" affiche la valeur</li> <li>"A0040000 T lim".</li> <li>Le variateur est maintant prêt à fonctionner avec la limitation du couple (en Nm). Les messages d'erreur et l'ordre d'inversion du sens de rotation (à fond de benne) sont ainsi déclenchés par l'atteinte d'un couple prédéfini.</li> </ul> | <ul> <li>3.) Go back to line <ul> <li>"536 – Create Warning Mask"</li> <li>Choose</li> <li>"36 – Torque Limitation"</li> <li>Now, line "537" will show the following value</li> <li>"A0040000 T lim".</li> </ul> </li> <li>The frequency inverter is now ready for operation with toque limitation (in Nm). Error messages and the reverse rotation command ("dumper bottom contact") will thus be triggered by a predefined torque reached by the motor.</li> </ul> | <ul> <li>3.) Volver a la línea</li> <li>"536 – Create Warning Mask"</li> <li>Seleccionar "36 – Torque<br/>Limitation"</li> <li>A partir de ahora, la línea "537"<br/>muestra</li> <li>"A0040000 T lim".</li> <li>El variador ya está listo para funcionar<br/>con la limitación del par (in Nm).<br/>Los mensajes de error y el <u>orden de</u><br/><u>inversión de la rotación (</u>contacto<br/>fondo del volquete) se activarán<br/>cuando se alcance el par<br/>predefinido.</li> </ul> | Image: Product of the second second secon |
| Les variateurs livrés par TPLG sont déjà<br>pré-configurés de cette manière, et<br>réglés aux caractéristiques du<br>préleveur. Ils ne nécessitent pas<br>ces travaux de configuration.<br>Pour la suite, voir le chapitre "Modifier /<br>ajuster des réglages" ci-dessous.                                                                                                    | <ul> <li>Frequency inverters shipped by TPLG come pre-configured in this way, and pre-set to the technical data of the sampler. They do not require these preparatory operations.</li> <li>As for the remaining operations, refer to the "Modify / adjust parameters" section below.</li> </ul>                                                                                                    | Los variadores suministrados por TPLG<br>ya están preconfigurados de esta<br>manera y ajustados a la sonda. No<br>requieren tareas de configuración.<br>Para otras tareas, ver el capítulo<br>"Modificar/ajustar parámetros".                                                                                                    | i                                                                                                    |

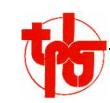

| Autocalibrage entre variateur et <u>moteur</u>                                                                                                    | Autocalibration between frequency<br>inverter and motor                                                                                                    | Autocalibrado entre variador y motor                                                                                                    |  |
|----------------------------------------------------------------------------------------------------|----------------------------------------------------------------------------------------------------|----------------------------------------------------------------------------------------------------|--|
| Si aucun programme n'est disponible<br>pour le préleveur, ou                                                                                                    | If no program is available for the sampler in question, or                                                                                                    | Si no hay ningún programa disponible<br>para la sonda en cuestión, o                                                                                                    |  |
| <ul> <li>si un motoréducteur du préleveur a été remplacé par un modèle <u>différent</u>, pour lequel aucun programme n'est disponible,</li> <li> il faudra procéder à un AUTOCALIBRAGE.</li> <li>L'autocalibrage consiste à adapter le variateur aux caractéristiques électriques du moteur. Il est nécessaire pour parvenir à une gestion optimale du moteur par le</li> </ul>                                                            | <ul> <li>if a gearmotor has been replaced by a <u>different</u> model, for which no program is available, then</li> <li> proceed to AUTOCALIBRATION of the frequency inverter.</li> <li>This operation consists in adjusting the frequency inverter to the data of the motor. It is necessary to optimise the operation of the frequency inverter on the particular motor involved.</li> </ul> | <ul> <li>Si un motorreductor de una sonda ha sido remplazado por un modelo <u>diferente</u> para el cual no hay ningún programa disponible,</li> <li> habrá que proceder a un AUTOCALIBRADO.</li> <li>El autocalibrado consiste en adaptar el variador a las características eléctricas del motor. Es necesario para que el variador gestione de forma óptima el motor.</li> </ul> |  |
| <ul> <li>Vanateur.</li> <li>L'autocalibrage est une opération<br/><u>exceptionnelle</u> qui ne doit être<br/>effectuée que dans certains cas<br/><u>très rares</u> (absence de program-<br/>mes compatibles, montage d'un<br/>nouveau moteur <u>différent</u>, etc.).</li> <li>Les variateurs livrés par TPLG sont<br/>pré-programmés pour le<br/>préleveur donné. Ils ne<br/>nécessitent pas d'opération<br/>d'auto-calibrage.</li> </ul> | Autocalibration is an <u>exceptional</u><br>process which is carried out in<br><u>some rare</u> cases only (e.g. no<br>compatible program, installation of<br>a new <u>different</u> motor, etc.)<br>Frequency inverters shipped by TPLG<br>are pre-programmed for your<br>particular sampler. They do not<br>require any autocalibration.                                                     | El autocalibrado es una <u>operación</u><br>que solo hay que realizar en<br>casos <u>excepcionales</u> (ausencia de<br>programas Compatibles, montaje<br>de un nuevo motor <u>diferente</u> , etc.)<br>Los variadores suministrados por<br>TPLG están preprogramados<br>para la sonda determinada. No<br>necesitan operación de<br>autocalibrado.                                  |  |
| <ol> <li>1.) Dans le menu <u>VPLUS</u>, aller à<br/>Machine data<br/>Stated Motor Parameters</li> <li>2.) Saisir les caractéristiques nominales<br/>du moteur selon la plaque<br/>signalétique de celui-ci.</li> </ol>                                                                                                    | <ol> <li>In the <u>VPlus</u> menu, go to<br/>Machine data<br/>Stated Motor Parameters</li> <li>Enter the nominal motor data as<br/>shown on the name plate on the<br/>motor housing.</li> </ol>                                                                                                    | <ol> <li>En el menú del <u>VPlus</u>, ir a<br/>Machine data<br/>Stated Motor Parameters</li> <li>Introducir las características<br/>nominales del motor según la placa.</li> </ol>                                                                                                    |  |

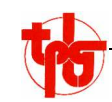

|                                                                                                    |                                                                                                    | <u>.</u>                                                                                                    |                                                                                                    |
|----------------------------------------------------------------------------------------------------|----------------------------------------------------------------------------------------------------|----------------------------------------------------------------------------------------------------|----------------------------------------------------------------------------------------------------|
| 3.) Coller le contacteur moteur : le variateur doit être électriquement relié au moteur; la connexion ne doit pas être interrompue !                                                                                                    | 3.) Close the motor switch: the fre-<br>quency inverter must remain<br>electrically connected to the motor<br>without interruption!                                                                                                    | 3.) Pegar el contactor motor (relé): el variador debe estar eléctricamente conectado al motor y ino hay que interrumpir la conexión!                                                                                                    | VPlus 4.10 - [1 : TPLG 503 210 000 ; 08023555]         File Edit View Window ?         Image: Image: |
| <ul> <li>4.) Dans le menu <u>VPLUS</u>, aller à<br/>Machine data</li> <li>Setup</li> <li>♥ 796 - Setup Select</li> <li>5.) Cliquer sur</li> <li>"COMPLETE SETUP DSX"</li> </ul>                                                                                                    | 4.) In the <u>VPLUS</u> menu, go to<br>Machine data<br>♦ Setup<br>♥ 796 - Setup Select<br>5.) Click on<br>"COMPLETE SETUP DSX"                                                                                                    | 4.) En el menú del <u>VPLUS</u> , ir a<br>Machine data<br>♦ Setup<br>♥ 796 - Setup Select<br>5.) Hacer clic en "COMPLETE SETUP<br>DSX"                                                                                                    | Frequency Invester D     Parameter     Data Set 0     Data       10     Machine Data     1     1     1       11     Encr / Warning Verse     1     1       12     Control Inputs // Output     1     1       13     Control Inputs // Output     1     1       14     Control Inputs // Output     1     1       15     Control Inputs // Output     1     1       16     Control Inputs // Output     1     1       17     Control Inputs // Output     1     1       18     Control Inputs // Output     1     1       19     Control Inputs // Output     1     1       19     Control Inputs // Output     1     1       10     Control Inputs // Output     1     1       10     Control Inputs // Output     1     1       10     Control Inputs // Output     1     1       10     Control Inputs // Output     1     1       10     Control Inputs // Output     1     1       10     Control Inputs // Output     1     1       10     Control Inputs // Output     1     1       11     Control Inputs // Output     1     1                                                                                                    |
| Pendant plusieurs minutes, le variateur<br>envoie des impulsions électriques<br>au moteur et enregistre les<br>réactions de celui-ci. De cette<br>façon, le variateur est optimisé<br>pour le moteur particulier qui y est<br>relié.                                                                                                    | For a couple of minutes, the frequency<br>inverter sends electrical pulses to<br>the motor and records the motor<br>response. In this way, the frequency<br>inverter adjusts itself in an optimal<br>manner to the particular motor<br>present.                                                                                    | Durante algunos minutos, el variador<br>envía impulsos eléctricos al motor y<br>graba las reacciones de éste. De<br>este modo, el variador está<br>optimizado para el motor en<br>particular al que está conectado.                                                                                                    |                                                                                                    |
| RAPPELLes moteurs livrés par TPLG sont<br>généralement équivalents aux<br>moteurs précédents. Un auto-<br>calibrage n'est donc pas<br>nécessaire.De même, les variateurs livrés par<br>TPLG sont généralement pré-<br>programmés pour le préleveur<br>donné (et les moteurs qui y sont<br>montés). Un auto-calibrage n'est<br>donc pas nécessaire. | ReminderMotors shipped by TPLG are, in<br>general, equivalent to those pre-<br>viously installed. So, no auto-<br>calibration is necessary.Also, the frequency inverters<br>shipped by TPLG are usually pre-<br>programmed for any given sampler<br>(and the motors fitted in the latter).<br>So, no autocalibration is necessary. | RECORDATORIOLos motores suministrados por<br>TPLG son generalemente<br>equivalentes a los motores<br>precedentes. Por lo tanto, no es<br>necesario un autocalibrado.Asimismo, los variadores<br>suministrados por TPLG están<br>generalmente preprogramados para<br>la sonda en cuestión (y los motores<br>que lleva montados). Por lo tanto,<br>no es necesario un autocalibrado. | i                                                                                                    |

| - |      |
|---|------|
|   | λT)- |
|   |      |

| Modifier / ajuster des réglages d'un<br>variateur pré-programmé                                                                                                    | How to modify / adjust parameters in <u>a pre-programmed unit</u>                                                                                                    | Modificar/ajustar parámetros de un<br>variador preprogramado                                                                                                    |                                                                                                    |
|----------------------------------------------------------------------------------------------------|----------------------------------------------------------------------------------------------------|----------------------------------------------------------------------------------------------------|----------------------------------------------------------------------------------------------------|
| Les variateurs livrés par TPLG sont déjà<br>programmés pour le préleveur<br>auquel ils sont destinés. En dehors<br>de quelques paramètres précis, il<br>ne faut <u>modifier aucun autre</u><br><u>réglage / paramétrage</u> !<br>Un mauvais réglage peut entraîner des<br>dégâts matériels et/ou corporels !               | Frequency inverters shipped by TPLG<br>are pre-programmed for the<br>particular sampler for which they<br>have been ordered. Apart from a<br>few settings, <u>no other parameter</u><br><u>shall be changed!</u><br>A bad setting may lead to machine<br>damage and/or to injuries!                                    | Los variadores suministrados por TPLG<br>ya están preprogramados para la<br>sonda a la que van destinados.<br><u>Solo es necesario modificar</u><br><u>algunos parámetros precisos.</u><br>¡Un mal ajuste puede causar daños<br>materiales y/o personales!                                                                     |                                                                                                    |
| Les explications qui suivent s'appliquent<br>aux variateurs déjà programmés,<br>livrés par TPLG. Elles concernent<br>la <b>modification</b> de paramètres<br>existants.                                                                                                    | The explanations that follow apply to<br>pre-programmed frequency in-<br>verters shipped by TPLG. They<br>concern the <b>modification</b> of<br>existing parameters.                                                                                                    | Las explicaciones siguientes solo se<br>aplican a los variadores ya<br>programados de TPLG, y se<br>refieren a la <b>modificación</b> de los<br>parámetros existentes.                                                                                                    |                                                                                                    |
| <ul> <li>Les seuls paramètres susceptibles d'être modifiés sont</li> <li>la vitesse (fréquence)</li> <li>le couple ("contact fond de benne" du moteur montée/descente)</li> <li>D'autres réglages sont déconseillés</li> </ul>                                                                                             | <ul> <li>The only parameters to be changed are:</li> <li>speed (i.e. the frequency)</li> <li>torque (the "dumper bottom contact" of the Up/Down drive motor)</li> </ul>                                                                                                    | <ul> <li>Los únicos parámetros que pueden ser<br/>modificados son:</li> <li>la velocidad (frecuencia)</li> <li>el par (contacto fondo volquete) del<br/>motor de subida/bajada.</li> </ul>                                                                                                    |                                                                                                    |
|                                                                                                    | Other parameters should not be altered.                                                                                                    | ¡Se desaconseja modificar otros<br>parámetros!                                                                                                    |                                                                                                    |
| Le variateur affiche plusieurs jeux de<br>paramètres (" <b>Data Sets</b> "). Ceux-ci<br>correspondent aux différents<br>moteurs / différentes utilisations<br>d'un moteur.<br><b>Data Set 0</b> contient les réglages<br>communs à tous les moteurs.<br><b>Data Set 1</b> contient les réglages des<br>moteurs de rotation | <ul> <li>The frequency inverter shows several sets of parameters ("Data Sets"). These concern the various motors and modes of operation of the motors.</li> <li>Data Set 0 contains the settings that apply to ALL motors.</li> <li>Data Set 1 contains the settings that apply to the swivel drive motors.</li> </ul> | El variador muestra varios juegos de<br>parámetros ( <b>"Data Sets</b> "), que<br>corresponden a los diferentes<br>motores y diferentes utilizaciones<br>de un motor.<br><b>Data Set 0</b> contiene los parámetros<br>comunes a todos los motores.<br><b>Data Set 1</b> contiene los parámetros de<br>los motores de rotación. | Project 4.10. [1:179.6:500 / 20.000; 0802/3553]           PRE_EXT: New: Work 7           Project 4.10. [1:179.6:500 / 20.000; 0802/3553]           Project 7.10.000; 7           Project 7.10.000; 7           Projec |
| Data Set 2 contient les valeurs de<br>montée (montée/descente)                                                                                                    | Data Set 2 contains the parameters for the UP-motion (Up/Down drive)                                                                                                    | Data Set 2: contiene los valores de subida y bajada.                                                                                                    | # 481         Fixed Frequency 2         1000 Hz         4500 Hz         4500 Hz         4500 Hz           # 482         Fixed Frequency 3         1000 Hz         4500 Hz         4500 Hz         4500 Hz         4500 Hz           # 482         Fixed Frequency 3         1000 Hz         4500 Hz         4500 Hz         4500 Hz         4500 Hz           # 483         Fixed Frequency 4         14500 Hz         4500 Hz         4500 Hz         4500 Hz                                                                                                    |
| Data Set 3 contient les valeurs de<br>descente / couple normal                                                                                                    | Data Set 3 contains the DOWN motion<br>parameters under normal torque                                                                                                    | Data Set 3: contiene los valores de<br>bajada par normal.                                                                                                    |                                                                                                    |
| Data Set 4 contient les valeurs de<br>descente / couple fort                                                                                                    | Data Set 4 contains the DOWN motion<br>parameters under high torque                                                                                                    | Data Set 4: contiene los valores de bajada/ par fuerte.                                                                                                    |                                                                                                    |

| <b>t</b>                                                                                                    |                                                                                                    |                                                                                                    | HERON 30                                                                                                    |
|----------------------------------------------------------------------------------------------------|----------------------------------------------------------------------------------------------------|----------------------------------------------------------------------------------------------------|----------------------------------------------------------------------------------------------------|
|                                                                                                    |                                                                                                    |                                                                                                    |                                                                                                    |
| Exemple: Réglage de la (des)<br>vitesse(s) des moteurs                                                                                                    | Example: How to adjust the speed(s)<br>of a motor                                                                                                    | Ejemplo: Ajuste de la(s) velocidad(es)<br>de (los) motor(es)                                                                                                    |                                                                                                    |
| La vitesse de rotation des moteurs est<br>déterminée par le fréquence. Pour<br>régler la vitesse des moteurs, on<br>ajuste la fréquence de sortie du<br>variateur.                                                                                                    | The rotational speed of the motors is<br>determined by the frequency. To<br>change the motor speed, it will be<br>sufficient to change the frequency.                                                                                                    | La velocidad de rotación de los motores<br>queda deteerminada por la<br>frecuencia. Para ajustar la<br>velocidad de los motores, se ajusta<br>la frecuencia de salida del variador.                                                                                                    |                                                                                                    |
| Aller à<br>Reference data<br>& Fixed frequencies                                                                                                    | Go to<br>Reference data<br>∜ Fixed frequencies                                                                                                    | Ir a<br><b>Reference data</b><br>∜ <b>Fixed frequencies</b> klicken.                                                                                                    | VPLus 4.10 - [1:1PLG 503 210 000;08023555]           File Edt. View Window ?           ご の の ご の ご の 正 秋??           第二章 第二章 第二章 第二章 第二章 第二章 第二章 第二章 第二章 第二章                                                                                                    |
| <ul> <li>Sélectionner la fréquence dans le jeu de paramètres (Data set) voulu – par <u>exemple</u> "Data Set 1" pour la vitesse de rotation.</li> <li>Dans chaque colonne, 4 valeurs sont indiquées:</li> <li>480 - Fixed Frequency 1 représente la fréquence (vitesse) d'utilisation normale</li> <li>481 - Fixed Frequency 2 – ne rien modifier</li> <li>482 - Fixed Frequency 3 – ne rien modifier</li> <li>483 - Fixed Frequency 4 représente la fréquence (vitesse) d'utilisation</li> </ul> | <ul> <li>Choose a frequency in the appropriate set of parameters (Data Set) – for instance "Data Set 1" if you want to change the speed of the swivel drive.</li> <li>Each column has 4 values:</li> <li>480 - Fixed Frequency 1 is the normal operating frequency (speed) for this drive</li> <li>481 - Fixed Frequency 2 – do not alter anything</li> <li>482 - Fixed Frequency 3 – do not alter anything</li> <li>483 - Fixed Frequency 4 is the "low" frequency (speed) of operation of</li> </ul> | <ul> <li>Seleccionar la frecuencia en el juego de parámetros (Data Set) deseado – por ejemplo "Data Set 1" para la velocidad de rotación.</li> <li>En cada columna, aparecen 4 valores:</li> <li>480 - Fixed Frequency 1 es la frecuencia (velocidad) de uso normal</li> <li>481 - Fixed Frequency 2 – nada que modificar</li> <li>482 - Fixed Frequency 3 – nada que modificar</li> <li>483 - Fixed Frequency 4 es la frecuencia (velocidad) de rotación "lenta" (para las sondas equipadas</li> </ul> | Image: Set of the set of the set of |
| "lente" (dans le cas des préleveurs<br>équipés de l'option "mode lent<br>camions citernes")                                                                                                    | the drive (corresponding to the "low<br>speed / tank truck sampling" oper-<br>ation of the sampler).                                                                                                    | con la opción "modo lento camión<br>cisterna").                                                                                                    |                                                                                                    |
| <ul> <li>Cliquer sur la valeur à modifier,</li> <li>entrer la nouvelle valeur voulue,</li> <li>valider avec "Enter"</li> </ul>                                                                                                    | <ul> <li>Click on the value to be changed</li> <li>enter the desired new value</li> <li>validate with "Enter"</li> </ul>                                                                                                    | <ul> <li>Hacer clic en el valor a modificar</li> <li>Introducir el nuevo valor deseado</li> <li>Validar con "Enter"</li> </ul>                                                                                                    | Parameter         Data Set 0         Octa Set 1         Data Set 3           25,00 Hz         45,00 Hz         45,00 Hz         45,00 Hz           481 Fixed Frequency 2         10,00 Hz         45,00 Hz         45,00 Hz           482 Fixed Frequency 3         10,00 Hz         45,00 Hz         45,00 Hz           483 Fixed Frequency 4         10,00 Hz         45,00 Hz         45,00 Hz           483 OG-Frequency 4         45,00 Hz         45,00 Hz         45,00 Hz                                                                                                    |
| Le variateur est prêt à fonctionner à les nouvelles données.                                                                                                    | The frequency inverter is ready for oper-<br>ation with the new settings.                                                                                                    | El variador está listo para funcionar con<br>la nueva configuración.                                                                                                    |                                                                                                    |

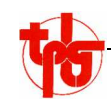

|                                                                                                    |                                                                                                    | <b>.</b>                                                                                                    |                   |                                                                                                    |                                                                                                    |                                                                            |                                                            |  |
|----------------------------------------------------------------------------------------------------|----------------------------------------------------------------------------------------------------|----------------------------------------------------------------------------------------------------|-------------------|----------------------------------------------------------------------------------------------------|----------------------------------------------------------------------------------------------------|----------------------------------------------------------------------------|------------------------------------------------------------|--|
| Remarque                                                                                                    | Note                                                                                                    | <u>Nota</u>                                                                                                    |                   |                                                                                                    |                                                                                                    |                                                                            |                                                            |  |
| La fréquence (vitesse) maximale est celle du réseau: 50 Hz.                                                                                                    | The maximum frequency (speed) is that of the power network: 50 Hz.                                                                                                    | La frecuencia (velocidad) máxima es la<br>de la red: 50 Hz.                                                                                                    |                   |                                                                                                    |                                                                                                    |                                                                            |                                                            |  |
| La fréquence (vitesse) maximale conseillée et < <b>45 Hz</b> .                                                                                                    | The recommended max. frequency (speed) is < 45 Hz.                                                                                                    | La frecuencia (velodidad) máxima<br>aconsejada es < <b>45 Hz</b> .                                                                                                    |                   |                                                                                                    |                                                                                                    |                                                                            |                                                            |  |
| La fréquence (vitesse) minimale<br>conseillée est <b>&gt; 5 Hz</b> .                                                                                                    | The recommended minimum frequency (speed) is <b>&gt; 5 Hz</b> .                                                                                                    | La frecuencia (velocidad) mínima<br>aconsejada es <b>&gt; 5 Hz.</b> .                                                                                                    |                   |                                                                                                    |                                                                                                    |                                                                            |                                                            |  |
| <ul> <li>Les vitesses peuvent ainsi être réglées<br/>individuellement pour chaque<br/>moteur (Data Set 1 4) et pour<br/>chaque cas d'utilisation du moteur<br/>(480; 483; etc.)</li> <li>Le point d'exclamation devant la colonne<br/>indique le jeu de paramètres actif.<br/>Le réglage des valeurs peut se<br/>faire dans n'importe quelle<br/>colonne, indépendemment du<br/>"point d'exclamation".</li> </ul>                     | <ul> <li>Speed can thus be adjusted individually for each motor (Data Set 14) and for every mode of operation of the latter (lines 480; 483; etc.)</li> <li>The exclamation mark in front of a column means that this is the active Data Set. Adjusting values, however, can be done in any column, regardless of the "exclamation mark".</li> </ul>                            | <ul> <li>Las velocidades se pueden ajustar<br/>individualmente a cada motor (Data<br/>Set 14) y a cada situación de<br/>utilización del motor (480, 483,<br/>etc.)</li> <li>El signo de admiración delante de la<br/>columna indica el juego de<br/>parámetros activo. El ajuste de<br/>valores puede hacerse en cualquier<br/>columna, independientemente del<br/>"signo de admiración".</li> </ul> | 0,00 Hz           | Data Set 1<br>25,00 Hz<br>10,00 Hz<br>10,00 Hz<br>45,00 Hz                                                                                                    | Data Set 2           45,00 Hz           45,00 Hz           45,00 Hz           45,00 Hz           45,00 Hz | Data Set 3<br>45.00 Hz<br>45.00 Hz<br>45.00 Hz<br>45.00 Hz                 | Data Set 4<br>45,00 Hz<br>45,00 Hz<br>45,00 Hz<br>45,00 Hz |  |
| <ul> <li>Il est également possible – bien que fortement <u>déconseillé</u> – de régler, de la même manière, les rampes d'accélération et de décélération des moteurs.</li> <li>Pour ce faire, aller à Reference data  <sup>t</sup>  Frequency Ramps</li> <li>Les rampes sont définies en termes de "Hertz/seconde". Une rampe de 25 Hz/s donnera donc une accélération / décélération plus rapide qu'une rampe de 10 Hz/s.</li> </ul> | It is also possible – but <u>NOT recom</u> .<br><u>mended</u> – to adjust the speed<br>ramps of the motors in the same<br>way.<br>To do so, go to<br><b>Reference data</b><br>♥ Frequency Ramps<br>Acceleration / deceleration ramps are<br>defined in terms of "Hertz/second".<br>Thus, a 25 Hz/s ramp will give<br>faster acceleration / deceleration<br>than a 10 Hz/s ramp. | <ul> <li>También – aunque está totalmente<br/><u>desaconsejado</u> – se pueden<br/>ajustar de la misma manera las<br/>rampas de aceleración y<br/>desaceleración de los motores.</li> <li>Para ello, ir a<br/><b>Reference data</b></li></ul>                                                                                                    | VPlus 4.10 [1:17] | LG 503 210 000 : 080<br>ow 7<br>S S I V V<br>Parameter<br>Parameter<br>443 Freed Free<br>443 JDG-Free<br>443 JDG-Free<br>s on the<br>s of the second second seco | 23555]                                                                                                    | Data Set 0 Data Set 1<br>9 25:00 Hz<br>9 1000 Hz<br>1 0000 Hz<br>4 5:00 Hz | Data Set 2<br>4500 Hz<br>4500 Hz<br>4500 Hz<br>4500 Hz     |  |

| +1                                                                                                    |                                                                                                    |                                                                                                    | HERON 30                                                                                                    |
|----------------------------------------------------------------------------------------------------|----------------------------------------------------------------------------------------------------|----------------------------------------------------------------------------------------------------|----------------------------------------------------------------------------------------------------|
|                                                                                                    |                                                                                                    | - <u>*</u>                                                                                                    |                                                                                                    |
| Exemple: Réglage du couple des<br>moteurs<br>Les limites de couple jouent sur la<br>"dureté" du "contact de fond de<br>benne", sur la pénétration de la<br>pointe dans le grain, et sur la<br>capacité de remonter depuis le<br>fond de benne. | Example: How to adjust the torque<br>limit of a motor<br>The torque limits act on the "hardness"<br>of the "dumper bottom contact", on<br>the penetration of the probe into the<br>grain, and on its capacity to move<br>up again after having reached the<br>dumper bottom. | Ejemplo: ajuste del par de motores<br>Los límites del par actúan sobre la<br>"dureza" del contacto de fondo de<br>volquete, sobre la penetración de la<br>punta en el grano y sobre la<br>capacidad de volver a subir desde<br>el fondo del volquete. |                                                                                                    |
| Dans le menu <u>VPlus</u> , aller à<br>Control Functions<br>♥ Speed Controller<br>Aller sur la ligne<br>730 – Torque limit                                                                                                    | Go to<br>Reference data<br>∜ Speed Controller<br>Go to line<br>730 – Torque limit                                                                                                    | En el menú <u>VPlus</u> , ir a<br>Reference data<br>∜ Speed Controller<br>Ir a la línea<br>730 – Torque limit                                                                                                    | VPlus 4.10 - [1 : TPLG 503 210 000 ; 08023555]         File Edit View Window ?         Image: Image: |
| Ne pas toucher aux autres para-<br>mètres !<br>Ici encore, on retrouve la même dispo-<br>sition que dans la rubrique des<br>fréquences, avec 4 jeux de para-<br>mètres (Data Set 1 4) selon les<br>différents monteurs.                        | Do not alter any other parameter !<br>Here, data are again presented in the<br>same way as in the "frequency"<br>setting window with 4 sets of para-<br>meters (Data Set 1 4) depending<br>on which one of the motors is to be<br>adjusted.                                  | <ul> <li>¡No tocar los demás parámetros!</li> <li>Una vez más, vemos la misma<br/>disposición que en la ventana de<br/>las frecuencias, con 4 juegos de<br/>parámetros (Data Set 14) según<br/>los diferentes motores.</li> </ul>                     | Frequency Investor 0            ••• Machine Data<br>System Data             •• Machine Data<br>System Data             •• Operational Behavior<br>Error/Warning Behavior<br>•• Contro Inputs/Dutput             •• Contro Inputs/Dutputs             •• Contro Functions             •• Actual Values             •• Error Protocol          Parameter            •• Data Set 0             •• Operational Behavior<br>Error/Warning Behavior<br>•• Contro Inputs/Dutput             •• Contro Inputs/Dutputs             •• Contro Functions             •• Special Functions             •• Actual Values             •• Error Protocol               •• System Parameter         Parameter         Parameter         Parameter         Parameter         Parameter         Parameter             Parameter             Parameter             Parameter             Parameter                 Parameter                 Parameter                                                                                                    |
| Cliquer sur le couple à modifier dans la<br>colonne correspondant au moteur<br>voulu, et entrer la nouvelle valeur.                                                                                                    | Click on the torque value to be changed<br>in the column of the desired motor,<br>and enter the new value.                                                                                                    | Hacer clic en el par a modificar en la<br>columna correspondiente al motor<br>deseado e introducir el valor.                                                                                                    |                                                                                                    |
| Valider par " <b>Enter</b> ".                                                                                                    | Validate with "Enter".                                                                                                    | Validar con " <b>Enter</b> ".                                                                                                    |                                                                                                    |
| Pour mémoire:                                                                                                    | Reminder:                                                                                                    | Recordatorio:                                                                                                    |                                                                                                    |
| Data Set 0 contient les réglages<br>communs à tous les moteurs.                                                                                                    | Data Set 0 contains the settings that apply to ALL motors.                                                                                                    | Data Set 0 contiene los ajustes comunes a todos los motores.                                                                                                    |                                                                                                    |
| Data Set 1 contient les couples limites<br>des moteurs de rotation                                                                                                    | <b>Data Set 1</b> contains the settings that apply to the swivel drive motors.                                                                                                    | Data Set 1 contiene los pares límites de<br>los motores de rotación.                                                                                                    |                                                                                                    |
| Data Set 2 contient le couple de montée<br>(montée/descente)                                                                                                    | Data Set 2 contains the parameters for the UP-motion (Up/Down drive)                                                                                                    | Data Set 2 contiene el par de subida (subida/bajada)                                                                                                    |                                                                                                    |
| Data Set 3 contient le couple de descente normal                                                                                                    | Data Set 3 contains the DOWN motion parameters under normal torque                                                                                                    | Data Set 3 contiene el par de bajada<br>normal                                                                                                    |                                                                                                    |
| Data Set 4 contient le couple de<br>descente "fort"                                                                                                    | Data Set 4 contains the DOWN motion parameters under high torque                                                                                                    | Data Set 4 contiene el par de bajada fuerte                                                                                                    |                                                                                                    |

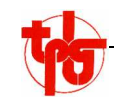

|                                                                                                    |                                                                                                    | <u>.</u>                                                                                                    |  |
|----------------------------------------------------------------------------------------------------|----------------------------------------------------------------------------------------------------|----------------------------------------------------------------------------------------------------|--|
| Remarque<br>Les réglages par défaut (réglages usine                                                                    | Note<br>Default (TPLG factory ) settings are:                                                             | <u>Nota</u><br>La configuración por defecto                                                                                            |  |
| <ul> <li>TPLG) sont:</li> <li>couple de descente normal: 40 %</li> <li>couple de descente "fort": 200 %</li> </ul>     | <ul> <li>normal "down" drive torque: 40 %</li> <li>high "down" drive torque: 200 %</li> </ul>             | <ul> <li>(parámetros de fábrica de TPLG)<br/>es:</li> <li>par de bajada normal: 40 %</li> <li>par de bajada "fuerte": 200 %</li> </ul> |  |
| Il est fortement <u>déconseillé</u> de dépasser,<br>pour quelque raison que ce soit, un<br>réglage supérieur à 250 % ! | It is strongly recommended <u>NOT to</u><br>exceed – for whichever reason – a<br>torque setting of 250 %! | Está terminantemente <u>desaconsejado</u><br>fijar, por la razón que sea, un par<br>superior al 250%.                                  |  |
| En cas de mauvais réglage, il y a risque<br>de destruction du matériel, voire<br>d'accident corporel !                 | A bad setting may lead to machine damage and/or to injuries!                                              | ¡Una configuración inadecuada puede<br>causar daños materiales o<br>accidentes!                                                        |  |

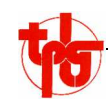

|                                                                                                    |                                                                                                    | <b>.</b>                                                                                                    |                     |
|----------------------------------------------------------------------------------------------------|----------------------------------------------------------------------------------------------------|----------------------------------------------------------------------------------------------------|---------------------|
| Variateur Bonfiglioli<br>VECTRON "SYN 10"                                                                                                    | Frequency inverter Bonfiglioli<br>VECTRON "SYN 10"                                                                                                    | Variador de frecuencia<br>Bonfiglioli<br>VECTRON "SYN 10"                                                                                                    |                     |
| Le variateur "Vectron Synthesis SYN 10"<br>("petit" variateur) est responsable<br>de la gestion du moteur de<br>"Rotation Tête".<br>Il gère les <u>fréquences</u> et, par consé-<br>quent, les vitesses de rotation du<br>moteur, ainsi que les <u>rampes</u><br>d'accélération/décélération.<br>Le réglage de ce variateur se fait direc-<br>tement au panneau de commande<br>et d'affichage intégré. | <ul> <li>The ("small") frequency inverter "Vectron SYN 10" manages the operation of the "Swivel drive, Head" motor.</li> <li>It controls <u>frequencies</u> and, as a consequence, the rotational speed of the motor, as well as the acceleration / deceleration <u>ramps</u> of the latter.</li> <li>This frequency inverter can/must be programmed directly from the control panel &amp; integrated display.</li> </ul> | <ul> <li>El ("pequeño") variador de frecuencia<br/>"Vectron SYN 10" se ocupa de la<br/>gestión del motor de "rotación<br/>cabeza".</li> <li>Controla las <u>frecuencias</u> y, por lo tanto,<br/>las velocidades de rotación del<br/>motor, así como las <u>rampas</u> de<br/>aceleración/desaceleración.</li> <li>La configuración de este variador se<br/>hace directamente desde el panel<br/>de mandos y pantalla integrados.</li> </ul> |                     |
| <ol> <li>Tous les branchements doivent être<br/>faits (préleveur monté, moteurs<br/>câblés, boîtier de commande<br/>("boîte à bouons") branché(e).</li> <li>Mettre le variateur sous tension. Une<br/>valeur alignete Des défaut les</li> </ol>                                                                                                    | <ol> <li>All electrical connections must have<br/>been made (sampler assembled,<br/>motors wired, sampler remote<br/>control connected.)</li> <li>Power the frequency inverter on: a<br/>under will be blicker in the disclary</li> </ol>                                                                                                    | <ol> <li>Todas las conexiones eléctricas<br/>deben estar hechas (sonda<br/>montada, motores cableados, caja<br/>de control remoto conectada).</li> <li>Conectar el variador. Parpadea un<br/>unales Des defestes el valas sus asus</li> </ol>                                                                                                    |                     |
| valeur clignote. Par defaut, la<br>valeur affichée correspond à la<br>fréquence normale à laquelle il a<br>été réglé.                                                                                                    | The default value displayed is the standard operating frequency at which the unit has been set.                                                                                                    | aparece corresponde a la<br>frecuencia normal con que la<br>unidad ha sido configurada.                                                                                                    |                     |
| <ul> <li>Au total, 8 paramètres* doivent être réglés dans le "SYN 10". Ce sont:</li> <li>01- Accélération</li> <li>02- Décélration</li> <li>08- Fréquence SP1</li> <li>10- Fonction Start/Stop</li> <li>18- Limite de surcharge thermique</li> <li>19- Borne d'entrée multifonction 1</li> <li>20- Borne d'entrée multifonction 2</li> <li>21- Borne de sortie multifonction</li> </ul>                | <ul> <li>A total of <b>8 parameters</b>* must be adjusted in the "SYN 10". They are:</li> <li>01- Acceleration</li> <li>02- Deceleration</li> <li>08- SP1 frequency</li> <li>10- Start/Stop function</li> <li>18- Thermal overload limit</li> <li>19- Multifunction input terminal 1</li> <li>20- Multifunction output terminal 2</li> <li>21- Multifunction output terminal</li> </ul>                                   | En total, hay que ajustar <b>8 parámetros</b><br>en el "SYN 10". Son estos:<br>01- aceleración<br>02- desaceleración<br>08- frecuencia SP1<br>10- función Start/Stop<br>18- límite de sobrecarga térmica<br>19- punto de entrada multifunción 1<br>20- punto de entrada multifunción 2<br>21- punto de salida multifunción                                                                                                    | RUN DSP<br>STOP FUN |
| *) voir tableau ci-dessous                                                                                                    | *) see table below                                                                                                    | *) ver tabla abajo                                                                                                    |                     |

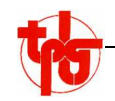

|                                                                                                    |                                                                                                    | - <b>(</b>                                                                                                    |            |        |
|----------------------------------------------------------------------------------------------------|----------------------------------------------------------------------------------------------------|----------------------------------------------------------------------------------------------------|------------|--------|
| <ol> <li>Appuyer sur "DSP/FUN" pour rentrer<br/>dans le mode de programmation<br/>du variateur.</li> </ol>                                                                                                    | 3.) Press "DSP/FUN" to enter the<br>programming mode of the<br>frequency inverter.                                                                                                    | <ol> <li>Pulsar "DSP/FUN" para entrar en el<br/>modo de programación del<br/>variador de frecuencia.</li> </ol>                                                                                                    | DSP / FUN  | 8.8.8. |
| <ul> <li>4.) Sélectionner le paramètre à modifier<br/>avec les touches fléchées "▲ ▼".</li> </ul>                                                                                                    | <ul> <li>4.) Using the "▲ ▼" arrow keys, choose the parameter to be changed.</li> </ul>                                                                                                    | <ul> <li>4.) Seleccionar el parámetro a modificar<br/>con las flechas "▲ ▼".</li> </ul>                                                                                                    |            | 8.1.8. |
| 5.) Appuyer sur "DATA / ENT" pour<br>entrer dans le mode de réglage du<br>paramètre sélectionné.                                                                                                    | <ol> <li>5.) Press "DAT A/ENT" to enter the<br/>setting mode of the desired<br/>parameter.</li> </ol>                                                                                                    | <ol> <li>5.) Pulsar "DATA/ENT" para entrar en el<br/>modo de ajuste del parámetro<br/>deseado.</li> </ol>                                                                                                    | DATA / ENT | 8-1.8. |
| <ul> <li>6.) Modifier la valeur affichée en appuyant sur les touches fléchées "▲ ▼".</li> </ul>                                                                                                    | <ul> <li>6.) Adjust the value of the parameter to the desired level with the "▲ ▼" arrow keys</li> </ul>                                                                                                    | <ul> <li>6.) Modificar el valor mostrado pulsando<br/>"▲ ▼".</li> </ul>                                                                                                    |            | 3.0.   |
| 7.) Rappuyer sur "DATA / ENT" pour valider la nouvelle valeur.                                                                                                    | 7.) Press "DAT A/ENT" again to validate the new value.                                                                                                    | 7.) Pulsar "DATA/ENT" de nuevo para validar el nuevo valor.                                                                                                    | DATA / ENT | E.N.D. |
| " <b>end</b> " apparaît à l'écran quand la valeur a bien été enregistrée.                                                                                                    | " <b>end</b> " appears in the display once the new value has been stored.                                                                                                    | En la pantalla aparece " <b>end</b> " una<br>vez registrado el valor.                                                                                                    |            |        |
| 8.) Rappuyer sur "DSP/FUN" pour<br>terminer les réglages et revenir à<br>l'affichage normal. Le variateur est<br>programmé et prêt à fonctionner.                                                                                                    | 8.) Press "DSP/FUN" again to end the setting operation and return to the normal display screen. The fre-<br>quency inverter is now ready for operation.                                                                                                    | <ul> <li>8.) Pulsar de nuevo "DSP/FUN" para<br/>finalizar la configuración y volver a<br/>la pantalla de visualización normal.<br/>El variador está listo para funcionar.</li> </ul>                                                                                             | DSP / FUN  | 8.5.0. |
| <u>Remarque</u>                                                                                                    | Note                                                                                                    | <u>Nota</u>                                                                                                    |            |        |
| Le paramètre <b>20</b> (entrée multifonction 2 /<br>Reset) est configuré comme entrée<br>du signal "Arrêt d'Urgence". Si le<br>boîtier de commande <i>n'est pas</i><br><i>branché</i> , l'écran affichera le<br>message " <b>ES</b> " = "Emergency<br>Stop"! | Parameter <b>20</b> (multifunction input 2 /<br>Reset) is configured as the input<br>line for the "Emergency Stop"<br>signal. If <i>no remote control</i> has<br>been connected, then the message<br>" <b>ES</b> " = "Emergency Stop" will be<br>displayed! | El parámetro <b>20</b> (entrada multifunción 2/<br>Reset) está configurado como línea<br>de entrada para la señal "parada de<br>emergencia". Si no se ha conectado<br>un <i>control remoto</i> aparecerá en la<br>pantalla el mensaje " <b>ES</b> " = "parada<br>de emergencia". |            |        |

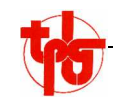

| Valeurs de réglage usine TPLG du variateur <b>"SYN 10"</b> :                                                                                                    | TPLG factory setting values of the<br>"SYN 10" frequency inverter:                                                                                                    | Valores de configuración de fábrica de TPLG del variador " <b>SYN 10</b> "                                                                                                    | Param.              | Val      | Unit.      |
|----------------------------------------------------------------------------------------------------|----------------------------------------------------------------------------------------------------|----------------------------------------------------------------------------------------------------|---------------------|----------|------------|
| Accélération. La rampe d'accélération<br>est définie en <u>temps</u> pour atteindre<br>la fréquence maximale.                                                                                                    | Acceleration. The acceleration ramp<br>here is defined as the <u>time</u> neces-<br>sary to reach the max. frequency.                                                                                                    | Aceleración. La rampa de aceleración<br>está definida como el <u>tiempo</u> para<br>alcanzar la frecuencia máxima .                                                                                                    | 01                  | 1.0      | S          |
| Décélération. La rampe de décélération<br>est définie en <u>temps</u> pour atteindre<br>la fréquence minimale.                                                                                                    | Deceleration. The deceleration ramp<br>here is defined as the <u>time</u> neces-<br>sary to reach the min. frequency.                                                                                                    | Desaceleración. La rampa de<br>desaceleración está definida como<br>el <u>tiempo</u> para alcanzar la<br>frecuencia mínima.                                                                                                    | 02                  | 1.0      | S          |
| SP1 correspond à la deuxième<br>fréquence – ici, c'est la fréquence<br>de rotation "lente".                                                                                                    | SP1 is the second working frequency –<br>in this case, it is the frequency for<br>"low speed" operation.                                                                                                    | SP1 corresponde a la segunda<br>frequencia. Aquí, es la frecuencia<br>de rotación "lenta".                                                                                                    | 08                  | 10       | Hz         |
| Start/Stop est commandé par le bornier<br>("terminal")                                                                                                    | commandé par le bornier The Start/Stop command for "SYN 10" El la") is input through the terminal strip.                                                                                                    |                                                                                                    | 10                  | 1        |            |
| La limite de surcharge thermique est<br>réglée à 50% du courant nominal<br>du moteur.                                                                                                    | charge thermique est<br>0% du courant nominal of the nominal motor current.                                                                                                    |                                                                                                    | 18                  | 50       | %          |
| Fonction d'entrée multifonction réglée<br>sur "SP1"                                                                                                    | Multifunction input set to "SP1".                                                                                                    | Función de entrada "multifunción" fijada en "SP1".                                                                                                    | 19                  | 2        |            |
| Fonction d'entrée multifonction réglée<br>sur "Arrêt d'Urgence" (ES /<br>Emergency Stop)                                                                                                    | Multifunction input set to "Emergency<br>Stop" (ES)                                                                                                    | Función de entrada "multifunción" fijada<br>en "Parada de emergencia" (ES).                                                                                                    | 20                  | 3        |            |
| Fonction de sortie multifonction réglée<br>sur "marche": permet de<br>commander le relais de<br>décollement du frein quand le<br>moteur tourne ("marche").                                                                                        | Multifunction output set to "operation":<br>this allows the brake relay to open<br>the motor brake when the motor is<br>being powered ("operating").                                                                                                    | Función de salida multifunción fijada en<br>"operation" (en funcionamiento):<br>permite dirigir el relé de arranque<br>del freno cuando el motor está en<br>marcha.                                                                            | 21                  | 1        |            |
| <ul> <li>Remarque:</li> <li>La fréquence "normale" de fonction-<br/>nement (= la vitesse normale de<br/>rotation du moteur) est réglée en<br/>fonction du type de motoréducteur:<br/>moteur "Nord Réducteurs"<br/>moteur "Bonfiglioli"</li> </ul> | <ul> <li>Note</li> <li>The "normal" operating frequency<br/>(i.e. normal speed of rotation of the<br/>motor) is set as a function of the<br/>gearmotor type and brand:<br/>"Nord" gearmotors<br/>"Bonfiglioli" gearmotors</li> <li>*) values as of 10,2009</li> </ul> | <ul> <li>Nota</li> <li>La frecuencia "normal" de<br/>funcionamiento (velocidad normal de<br/>rotación del motor) está fijada en<br/>función del tipo de motorreductor.<br/>Motorreductores "Nord"<br/>Motorreductores "Bonfiglioli"</li> </ul> | Nord<br>Bonfiglioli | 37<br>33 | Hz*<br>Hz* |
| ) valeurs 10.2009                                                                                                    | ) values as of 10.2009                                                                                                    | valores de 10.2009                                                                                                    |                     |          |            |

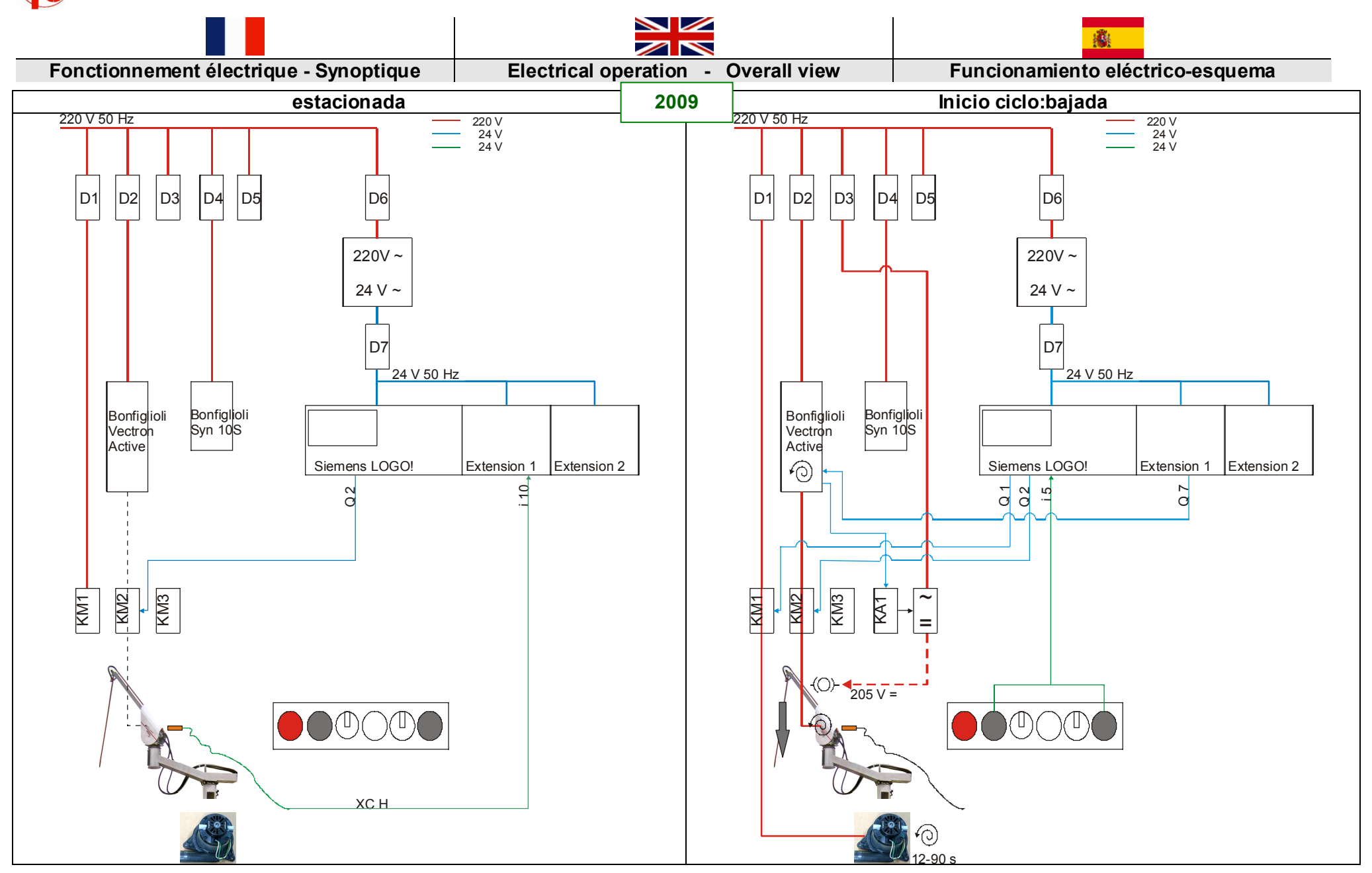

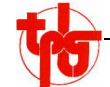

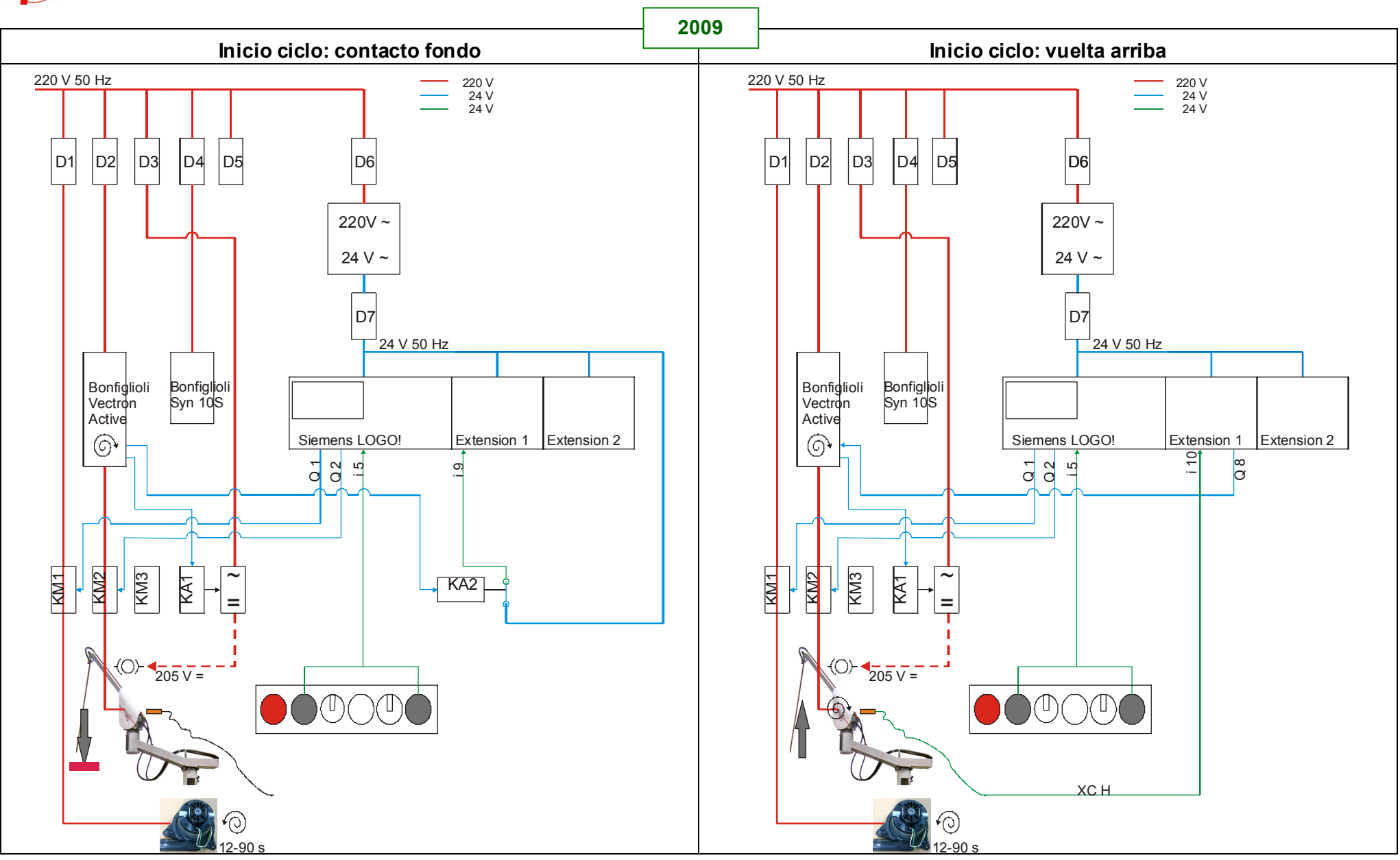

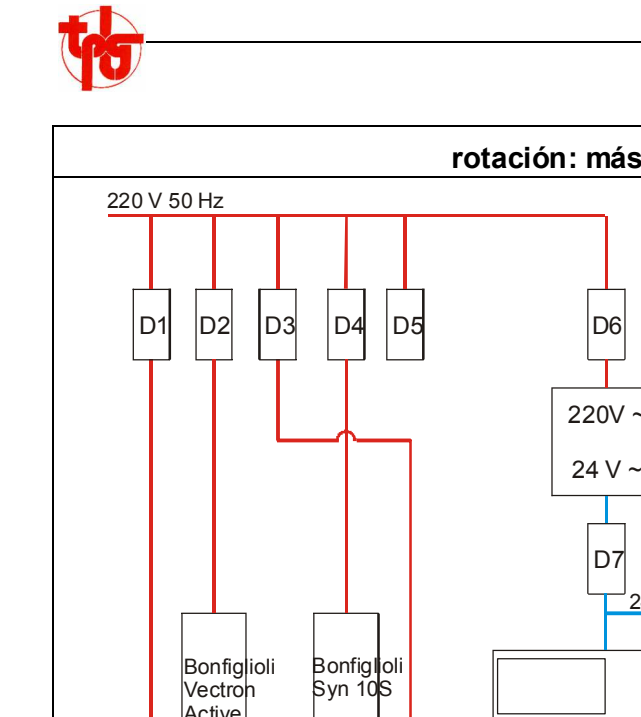

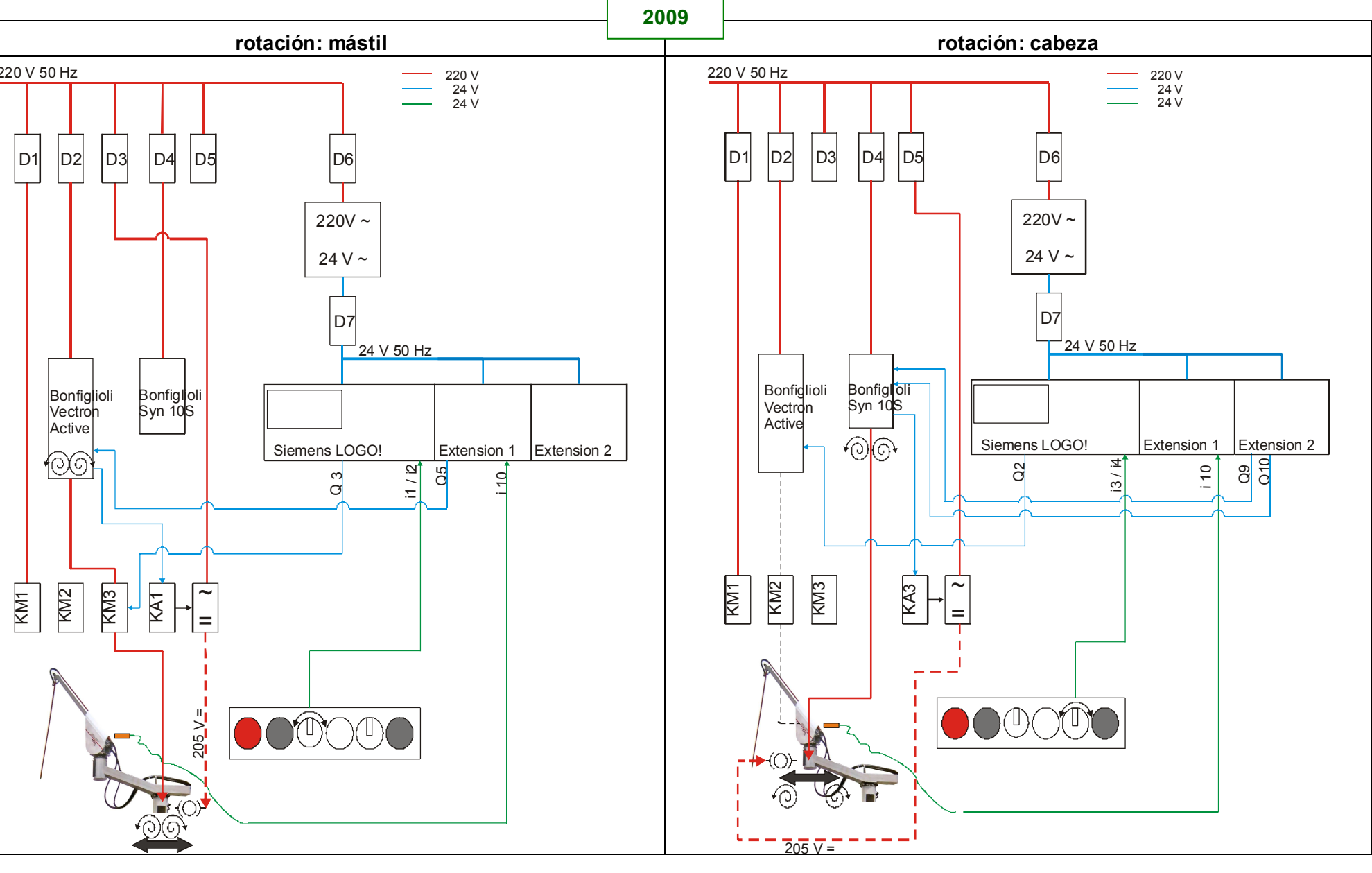

|          |                                            |                                                                   |             |              |          | STANDARD + GYROSCOPIQUE |            |              |              |                     |                      |                     |           | GY           |              |  |
|----------|--------------------------------------------|-------------------------------------------------------------------|-------------|--------------|----------|-------------------------|------------|--------------|--------------|---------------------|----------------------|---------------------|-----------|--------------|--------------|--|
|          |                                            | 2009                                                              |             |              |          |                         |            | pil          | lar          | C                   | YCLE                 | STAR                | T         | he           | ad           |  |
| Cuit     | Element                                    | • = ON<br>= OFF<br>O = opens                                      | line nb.    | terminal nb. | POWER ON | EMERGENCY STOP          | 0 POSITION | ROTATION 1 L | ROTATION 1 R | CYCLE, DOWN, NORMAL | CYCLE, DOWN, FORCE + | CYCLE, DUMPER BOTTO | CYCLE, UP | ROTATION 2 L | ROTATION 2 R |  |
|          | 220 V 50                                   | Hz                                                                |             |              |          |                         |            |              |              |                     |                      |                     |           |              |              |  |
|          | D1<br>D2<br>D3                             | C 10 Amp<br>C 10 Amp<br>C 2 Amp                                   |             |              | •        | •                       | •          | •            | •            | •                   | • •                  | •                   | • •       | •            | •            |  |
|          | D4<br>D5                                   | C 2 Amp                                                           |             |              | •        |                         | •          | •            | •            | •                   | •                    | •                   | •         |              | •            |  |
|          | D6                                         | C 2 Amp                                                           |             |              | •        | •                       | •          | •            | •            | •                   | •                    | •                   | •         | •            | •            |  |
| TRANSFOF | RM TR 1                                    | 220 V ~ / 24 v ~                                                  |             |              | •        | •                       | •          | •            | •            | •                   | •                    | •                   | •         | •            | •            |  |
|          | D7                                         | C 2 Amp                                                           |             |              | •        | •                       | •          | •            | •            | •                   | •                    | •                   | •         | •            | •            |  |
| JL BOX   | <ul><li>S1</li><li>S2</li><li>S3</li></ul> | Emergency Stop<br>Cycle Start (1)<br>Rotation 1 L<br>Rotation 1 R | 1<br>3<br>4 |              |          | 0                       |            | •            | •            | •                   |                      |                     |           |              |              |  |
| ITRO     | S4                                         | Rotation 2 L                                                      | 5           |              |          |                         |            |              |              |                     |                      |                     |           | •            |              |  |
| NO       |                                            | Rotation 3 R                                                      | 6           |              |          |                         |            |              |              |                     |                      |                     |           |              | •            |  |
| 0        | S5                                         | Force +                                                           | 8           |              |          |                         |            |              |              |                     | •                    |                     |           |              |              |  |
|          | <ul><li>≤ S6</li></ul>                     | Cycle Start (2)                                                   | 7           |              |          |                         |            |              |              | •                   |                      |                     |           |              |              |  |

|           |         |                              |          |              |          | ST             | ANDAI      | RD + G       | YROS         | COPIC               | QUE                  |                     |           | GY           | RO.          |  |
|-----------|---------|------------------------------|----------|--------------|----------|----------------|------------|--------------|--------------|---------------------|----------------------|---------------------|-----------|--------------|--------------|--|
|           |         | 2009                         |          |              |          | pillar         |            | CYCLE START  |              |                     |                      | head                |           |              |              |  |
| Unit      | Element | • = ON<br>= OFF<br>O = opens | line nb. | terminal nb. | POWER ON | EMERGENCY STOP | 0 POSITION | ROTATION 1 L | ROTATION 1 R | CYCLE, DOWN, NORMAL | CYCLE, DOWN, FORCE + | CYCLE, DUMPER BOTTO | CYCLE, UP | ROTATION 2 L | ROTATION 2 R |  |
|           | F1      | 24 V                         | 1        |              | •        | •              |            | •            | •            | •                   |                      |                     |           | •            | •            |  |
|           | P2      | 24 V                         | 0        |              | •        | •              |            | •            | •            | •                   |                      |                     |           | •            | •            |  |
|           | 1       | Rotation 1 L                 | 3        | XC 3         |          |                |            | •            |              |                     |                      |                     |           |              |              |  |
|           | 12      | Rotation 1 R                 | 4        | XC 4         |          |                |            |              | •            |                     |                      |                     |           |              |              |  |
| ö         | 13      | Rotation 2 L                 | 5        | XC 5         |          |                |            |              |              |                     |                      |                     |           | •            |              |  |
| Ő         | 14      | Rotation 2 R                 | 6        | XC 6         |          |                |            |              |              |                     |                      |                     |           |              | •            |  |
| s -       | 15      | Cycle Start                  | 7        | XC 7         |          |                |            |              |              | •                   |                      |                     |           |              |              |  |
| nen       | 16      | no emergency stop            | 2        |              | •        | 0              | •          | •            | •            | •                   | •                    | •                   | •         | •            | •            |  |
| Sien      | 17      |                              |          |              |          |                |            |              |              |                     |                      |                     |           |              |              |  |
| 0)        | 18      | Force +                      | 8        | XC 8         |          |                |            |              |              |                     | •                    |                     |           |              |              |  |
|           | Q1      | Turbine                      | 31       |              |          |                |            |              |              | time                | er B05               | 0 (12               | 50 s)     |              |              |  |
|           | Q2      | KM 2: mot. up/down           | 32       |              | •        |                | •          |              |              | •                   | •                    | •                   | •         |              |              |  |
|           | Q3      | KM 3: mot. rotat.            | 33       |              |          |                |            | •            | •            |                     |                      |                     |           | •            | •            |  |
|           | L Q4    |                              |          |              |          |                |            |              |              |                     |                      |                     |           |              |              |  |
|           | P1      | 24 V                         | 1        |              | •        |                | •          | •            | •            | •                   | •                    | •                   | •         | •            | •            |  |
| с<br>-    | P2      | 24 V                         | 0        |              | •        |                | •          | •            | •            | •                   | •                    | •                   | •         | •            | •            |  |
| ISIO      | I1      |                              | 30       |              |          |                |            |              |              |                     |                      | •                   |           |              |              |  |
| tter      | 12      | raised home position         | Н        | XC H         |          |                | •          | •            | •            | 0                   |                      |                     |           | •            | •            |  |
| ш́<br>~ - | 13      |                              |          |              |          |                |            |              |              |                     |                      |                     |           |              |              |  |
| - WC      | 14      |                              |          |              |          |                |            |              |              |                     |                      |                     |           |              |              |  |
| ns [      | Q1      | rotate, left                 | 102      |              |          |                |            | •            |              |                     |                      |                     |           | •            |              |  |
| mei       | Q2      | rotate, right                | 103      |              |          |                |            |              | •            |                     |                      |                     |           |              | •            |  |
| Sie       | Q3      | process                      | 104      |              |          |                |            |              |              | •                   | •                    |                     |           |              |              |  |
|           | _ Q4    | process                      | 105      |              |          |                |            |              |              |                     | •                    |                     | ٠         |              |              |  |

|          |         |                    |                          |          | ST        |            | RD + G       | YROS                | COPIC       | QUE         |             |           | GY                  | RO.          | _ |
|----------|---------|--------------------|--------------------------|----------|-----------|------------|--------------|---------------------|-------------|-------------|-------------|-----------|---------------------|--------------|---|
|          |         | 2009               |                          |          |           |            | pil          | lar                 | (           | YCLE        | STAR        | T         | he                  | ad           |   |
|          |         | • = ON             |                          |          | STOP      |            |              | ſć                  | N, NORMAL   | N, FORCE +  | PER BOTTO   |           |                     | ſ            |   |
| Unit     | Element | = OFF<br>O = opens | line nb.<br>terminal nb. | POWER ON | EMERGENCY | 0 POSITION | ROTATION 1 I | <b>ROTATION 1</b> F | CYCLE, DOWI | CYCLE, DOWI | CYCLE, DUMF | CYCLE, UP | <b>ROTATION 2</b> I | ROTATION 2 F |   |
|          |         | 24.14              | 4                        |          |           |            |              |                     |             |             |             |           |                     |              |   |
| N        |         | 24 V               | 1                        |          |           |            |              |                     |             |             |             | •         |                     |              |   |
| ion      | P2      | 24 V               | 0                        |          |           |            | •            | •                   |             | •           |             | •         | - T                 |              |   |
| sue      |         |                    |                          |          |           |            |              |                     |             |             |             |           |                     |              |   |
| T Xte    | 12      |                    |                          |          |           |            |              |                     |             |             |             |           |                     |              |   |
| 181      |         |                    |                          |          |           |            |              |                     |             |             |             |           |                     |              |   |
| ā        | 14      |                    |                          |          |           |            |              |                     |             |             |             |           |                     |              |   |
| ens      |         |                    |                          |          |           |            |              |                     |             |             |             |           |                     |              |   |
| eŭ       | Q2      | and the left       | 004                      |          |           |            |              |                     |             |             |             |           |                     |              |   |
| <u>N</u> | Q3      | rotate, left       | 201                      |          |           |            |              |                     |             |             |             |           | •                   |              |   |
|          | _ Q4    | rotate, right      | 202                      |          |           |            |              |                     |             |             |             |           |                     | •            | 1 |

|                                                                                                    |                                    |                              |          |              |          | ST             | ANDA       | RD + G       | YROS         | COPIC               | QUE                  |                     |           | GY           | RO.          |  |
|----------------------------------------------------------------------------------------------------|------------------------------------|------------------------------|----------|--------------|----------|----------------|------------|--------------|--------------|---------------------|----------------------|---------------------|-----------|--------------|--------------|--|
|                                                                                                    |                                    | 2009                         |          |              |          |                |            | pil          | lar          | C                   | YCLE                 | STAR                | RT        | he           | ad           |  |
| Unit                                                                                                    | Element                            | • = ON<br>= OFF<br>O = opens | line nb. | terminal nb. | POWER ON | EMERGENCY STOP | 0 POSITION | ROTATION 1 L | ROTATION 1 R | CYCLE, DOWN, NORMAL | CYCLE, DOWN, FORCE + | CYCLE, DUMPER BOTTO | CYCLE, UP | ROTATION 2 L | ROTATION 2 R |  |
| ſ                                                                                                    | L1; L1 *                           | phase 220 V                  |          |              | •        | •              | •          | •            | •            | •                   | •                    | •                   | •         | •            | •            |  |
|                                                                                                    | L2; L3 *                           | 0 V                          |          |              | •        | •              | •          | •            | •            | •                   | •                    | •                   | •         | •            | •            |  |
|                                                                                                    | GND *                              | PE                           |          |              | •        | •              | •          | •            | •            | •                   | •                    | •                   | •         | •            | •            |  |
|                                                                                                    | *) cf. Vectror                     | n Manual, § 5.3.1            |          |              |          |                |            |              |              |                     |                      |                     |           |              |              |  |
|                                                                                                    | X 210A / 1*                        | common PWR                   | 100      |              | •        |                | •          | •            | •            | •                   | •                    | •                   | •         | •            | •            |  |
|                                                                                                    | X 210A / 2*                        |                              | 404      |              |          |                |            |              |              |                     |                      |                     |           |              |              |  |
|                                                                                                    | X 210A / 3*                        |                              | 101      |              | •        |                | •          | •            | •            | •                   | •                    | •                   | •         | •            | •            |  |
|                                                                                                    | X 210A / 4*                        | rotate, lett                 | 102      |              |          |                |            | •            |              |                     |                      |                     |           |              |              |  |
|                                                                                                    | X 210A / 5                         | rotate, right                | 103      |              |          |                |            |              | •            |                     | •                    |                     |           |              |              |  |
|                                                                                                    | X 210A / 0                         | process                      | 104      |              |          |                |            |              |              |                     |                      |                     |           |              |              |  |
| AR                                                                                                    | *) cf Vectror                      | process                      | 105      |              |          |                |            |              |              |                     | •                    |                     |           |              |              |  |
|                                                                                                    | X 210B / 1*                        | i Mariual, § 5.5             |          |              |          |                |            |              |              |                     |                      |                     |           |              |              |  |
| SON CONTRACT OF CONTRACT OF CONTRACT. | X 210B / 2*                        | 0 Volt                       | 106      |              |          |                |            | •            | •            | •                   | •                    | •                   | •         |              |              |  |
| CTF                                                                                                    | X 210B / 3*                        | KA 1: brake ctrl.            | 107      |              |          |                |            | •            | •            | •                   | •                    | •                   | •         |              |              |  |
| Ĕ<br><                                                                                                    | X 210B / 4*                        | KA 2: torque lim.            | 108      |              |          |                |            |              |              |                     |                      | •                   |           |              |              |  |
|                                                                                                    | X 210B / 5*                        |                              |          |              |          |                |            |              |              |                     |                      |                     |           |              |              |  |
|                                                                                                    | X 210B / 6*                        |                              |          |              |          |                |            |              |              |                     |                      |                     |           |              |              |  |
|                                                                                                    | X 210B / 7*                        |                              |          |              |          |                |            |              |              |                     |                      |                     |           |              |              |  |
|                                                                                                    | *) cf. Vectror                     | n Manual, § 5.5              |          |              |          |                |            |              |              |                     |                      |                     |           |              |              |  |
|                                                                                                    | X 2 / U *                          | mot. phase                   |          |              |          |                |            | •            | • 🔺          | •                   | •                    | •                   | ••        |              |              |  |
|                                                                                                    | X 2 / V *                          | mot. phase                   |          |              |          |                |            | •            | •            | •                   | •                    | •                   | •         |              |              |  |
|                                                                                                    | X 2 / W *                          | mot. phase                   |          |              |          |                |            | •+           | •            | •+                  | •                    | •                   | •         |              |              |  |
|                                                                                                    | X 2 / GND*                         | PE                           |          |              |          |                |            |              |              |                     |                      |                     |           |              |              |  |
| Ĺ                                                                                                    | <ul> <li>*) cf. Vectror</li> </ul> | n Manual, § 5.4.1            |          |              |          |                |            |              |              |                     |                      |                     |           |              |              |  |

|       |           |                              |          |              |          | ST             | ANDA       | RD + G       | YROS         | COPI                | QUE                  |                     |           | GY           | RO.          |  |
|-------|-----------|------------------------------|----------|--------------|----------|----------------|------------|--------------|--------------|---------------------|----------------------|---------------------|-----------|--------------|--------------|--|
|       |           | 2009                         |          |              |          |                |            | pil          | lar          | (                   | CYCLE                | STAR                | R         | he           | ad           |  |
| Unit  | Element   | • = ON<br>= OFF<br>O = opens | line nb. | terminal nb. | POWER ON | EMERGENCY STOP | 0 POSITION | ROTATION 1 L | ROTATION 1 R | CYCLE, DOWN, NORMAL | CYCLE, DOWN, FORCE + | CYCLE, DUMPER BOTTO | CYCLE, UP | ROTATION 2 L | ROTATION 2 R |  |
|       | L1        | phase 220 V                  |          |              | •        |                | •          | •            | •            | •                   | •                    | •                   | •         | •            | •            |  |
|       | L2        | 0 Volt                       |          |              | •        |                | •          | •            | •            | •                   | •                    | •                   | •         | •            | •            |  |
| 3 AF  | T1        | mot. phase                   |          | XP13         |          |                |            |              |              |                     |                      |                     |           | •            | •            |  |
| öo    | T2        | mot. phase                   |          | XP14         |          |                |            |              |              |                     |                      |                     |           |              | •            |  |
| ) 22  | 13        | mot. phase                   | 4        | XP15         |          |                |            |              |              |                     |                      |                     |           | • •          | • '          |  |
| - N10 |           | brake relay                  | 204      |              |          |                |            |              |              |                     |                      |                     |           |              |              |  |
| SY    | 2         | rotate left                  | 204      |              |          |                |            |              |              |                     |                      |                     |           |              |              |  |
| ron   | 4         | rotate right                 | 201      |              |          |                |            |              |              |                     |                      |                     |           |              |              |  |
| /ect  | 5         | Totate fight                 | 202      |              |          |                |            |              |              |                     |                      |                     |           | •            | •            |  |
| ~     | 6         |                              | 200      |              |          |                |            |              |              |                     |                      |                     |           |              |              |  |
|       | 7         | unlock                       | 203      |              | •        |                | •          | •            | •            | •                   | •                    | •                   | •         | •            | •            |  |
|       | KAA       | relay "Emergency Stop"       |          |              |          | •              |            |              |              |                     |                      |                     |           |              |              |  |
|       | redresser | (220 V ~/ 205-220 V =)       |          |              |          |                | •          | •            | •            | •                   | •                    | •                   | •         | •            | •            |  |
|       | KA 1      | relay "Brake"                |          |              |          |                |            | •            | •            |                     |                      |                     |           |              |              |  |
|       | KA 2      | relay "Force +"              |          |              |          |                |            |              |              |                     | •                    |                     |           |              |              |  |
|       | redresser | (220 V ~/ 205-220 V =)       |          |              |          |                | •          | •            | •            | •                   | •                    | •                   | •         | •            | •            |  |
|       | KA 3      | relay "Brake"                |          |              |          |                |            |              |              |                     |                      |                     |           | •            | •            |  |
|       | KM 1      |                              |          |              |          |                |            |              |              | time                | er B050              | ) (12               | 50 s)     |              |              |  |
|       | turbine   |                              |          | XP 1         |          |                |            |              |              | time                | er B050              | ) (12               | 50 s)     |              |              |  |
|       |           |                              |          | XP 2         |          |                |            |              |              | time                | er B050              | ) (12               | 50 s)     |              |              |  |

|       |                                                                    |                                                        |          |                                                                                                    |          | 514            | ANDAR      | xD + G        | YRUS         | COPIC               | JUE                  |                     |           | GY           | RO.          | _ |
|-------|--------------------------------------------------------------------|--------------------------------------------------------|----------|----------------------------------------------------------------------------------------------------|----------|----------------|------------|---------------|--------------|---------------------|----------------------|---------------------|-----------|--------------|--------------|---|
|       |                                                                    | 2009                                                   |          |                                                                                                    |          |                |            | pil           | lar          | C                   | YCLE                 | STAR                | T         | he           | ad           |   |
| Curit | Element                                                            | • = ON<br>= OFF<br>O = opens                           | line nb. | terminal nb.                                                                                                    | POWER ON | EMERGENCY STOP | 0 POSITION | ROTATION 1 L  | ROTATION 1 R | CYCLE, DOWN, NORMAL | CYCLE, DOWN, FORCE + | CYCLE, DUMPER BOTTO | CYCLE, UP | ROTATION 2 L | ROTATION 2 R |   |
|       | KM 2                                                               |                                                        |          | XP 3                                                                                                    | •        |                | •          |               |              | •                   | •                    | •                   | •         |              |              |   |
|       |                                                                    |                                                        |          | XP 4                                                                                                    | •        |                | •          |               |              | •                   | •                    | •                   | •         |              |              |   |
|       |                                                                    |                                                        |          | XP 5                                                                                                    | •        |                | •          |               |              | •                   | •                    | •                   | •         |              |              |   |
|       | KM 3                                                               |                                                        |          | XP 8                                                                                                    |          |                |            | •             | •            |                     |                      |                     |           |              |              |   |
|       |                                                                    |                                                        |          | XP 9                                                                                                    |          |                |            | •             | •            |                     |                      |                     |           |              |              |   |
|       |                                                                    |                                                        |          | XP10                                                                                                    |          |                |            | •             | •            |                     |                      |                     |           |              |              |   |
|       | brake                                                              | un/down                                                |          | XP 6                                                                                                    |          |                |            |               |              | •                   | •                    | •                   | •         |              |              |   |
|       | brano                                                              |                                                        |          | XP 7                                                                                                    |          |                |            |               |              | •                   | •                    | •                   | •         |              |              |   |
|       | motor                                                              | up/down                                                |          | XP 3                                                                                                    |          |                |            |               |              | • 1                 | •                    | •                   | ••        |              |              |   |
|       |                                                                    |                                                        |          | XP 4                                                                                                    |          |                |            |               |              | •                   | •                    | •                   | •         |              |              |   |
|       |                                                                    |                                                        |          | XP 5                                                                                                    |          |                |            |               |              | •+                  | • 🕈                  | •                   | •1        |              |              |   |
|       | brake                                                              | pillar                                                 |          | XP11                                                                                                    |          |                |            | •             | •            |                     |                      |                     |           |              |              |   |
|       |                                                                    |                                                        |          | XP12                                                                                                    |          |                |            | •             | •            |                     |                      |                     |           |              |              |   |
|       | motor                                                              | pillar                                                 |          | XP 8                                                                                                    |          |                |            | •             | •↑           |                     |                      |                     |           |              |              |   |
|       |                                                                    |                                                        |          | XP 9                                                                                                    |          |                |            | •             | •            |                     |                      |                     |           |              |              |   |
|       | broko                                                              | bood                                                   |          |                                                                                                    |          |                |            | • •           | • •          |                     |                      |                     |           |              |              |   |
|       | Diake                                                              | neau                                                   |          | XP10<br>XD17                                                                                                    |          |                |            |               |              |                     |                      |                     |           |              |              |   |
|       | motor                                                              | head                                                   |          | ΛΓ1/<br>XP13                                                                                                    |          |                |            |               |              |                     |                      |                     |           | •            | •            |   |
|       | motor                                                              | nouu                                                   |          | XP14                                                                                                    |          |                |            |               |              |                     |                      |                     |           | •            | .1           |   |
|       |                                                                    |                                                        |          | XP15                                                                                                    |          |                |            |               |              |                     |                      |                     |           | •            | •            |   |
| Unit  | KM 2<br>KM 3<br>brake<br>motor<br>brake<br>motor<br>brake<br>motor | up/down<br>up/down<br>pillar<br>pillar<br>head<br>head | line r   | E 3<br>XP 3<br>XP 4<br>XP 5<br>XP 8<br>XP 9<br>XP 10<br>XP 6<br>XP 7<br>XP 3<br>XP 4<br>XP 5<br>XP 11<br>XP 12<br>XP 8<br>XP 10<br>XP 10<br>X | POW      | EME            | • •        | ••••• ••• ROT |              |                     | •                    | • • • •             |           |              | ROT          |   |

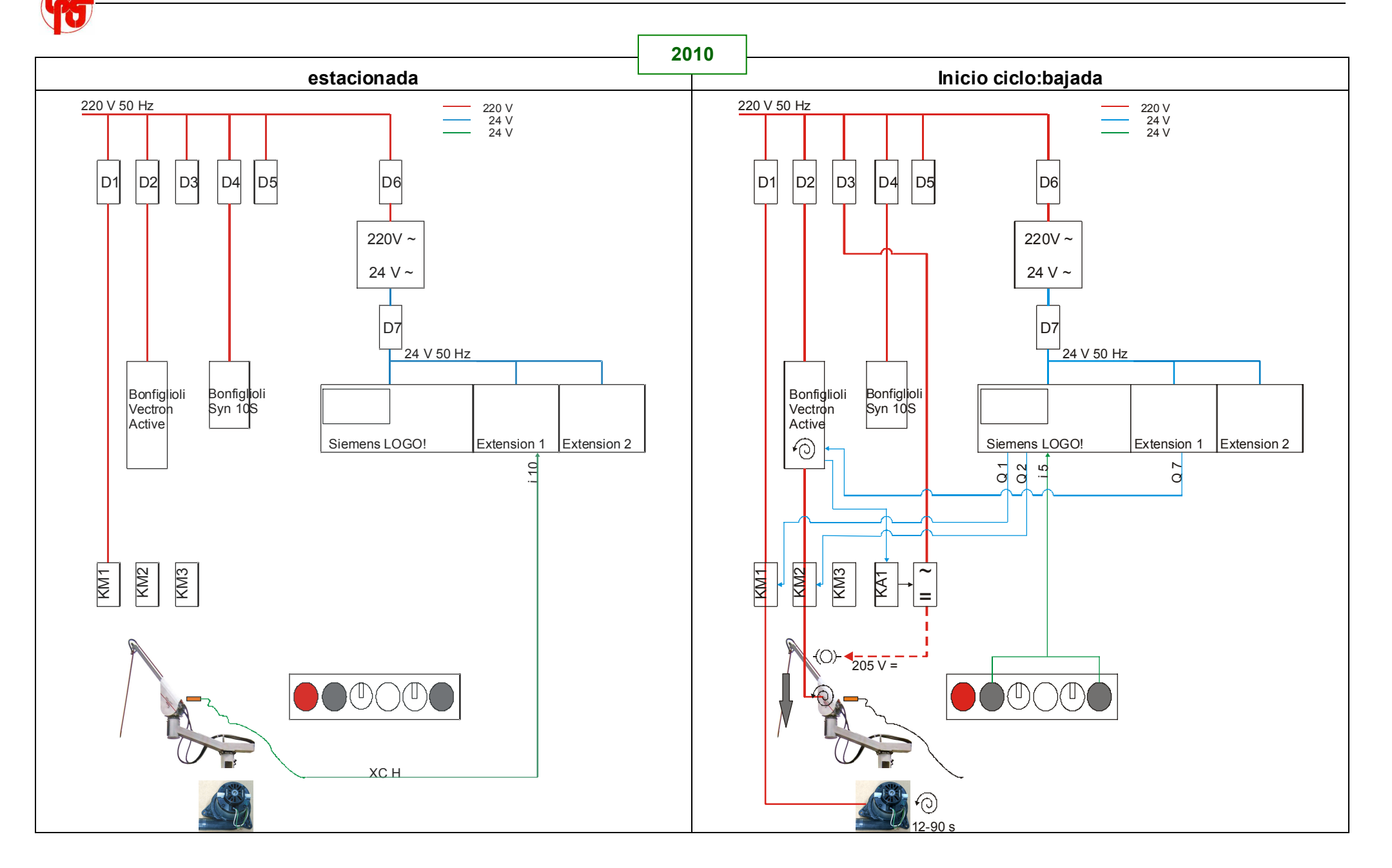

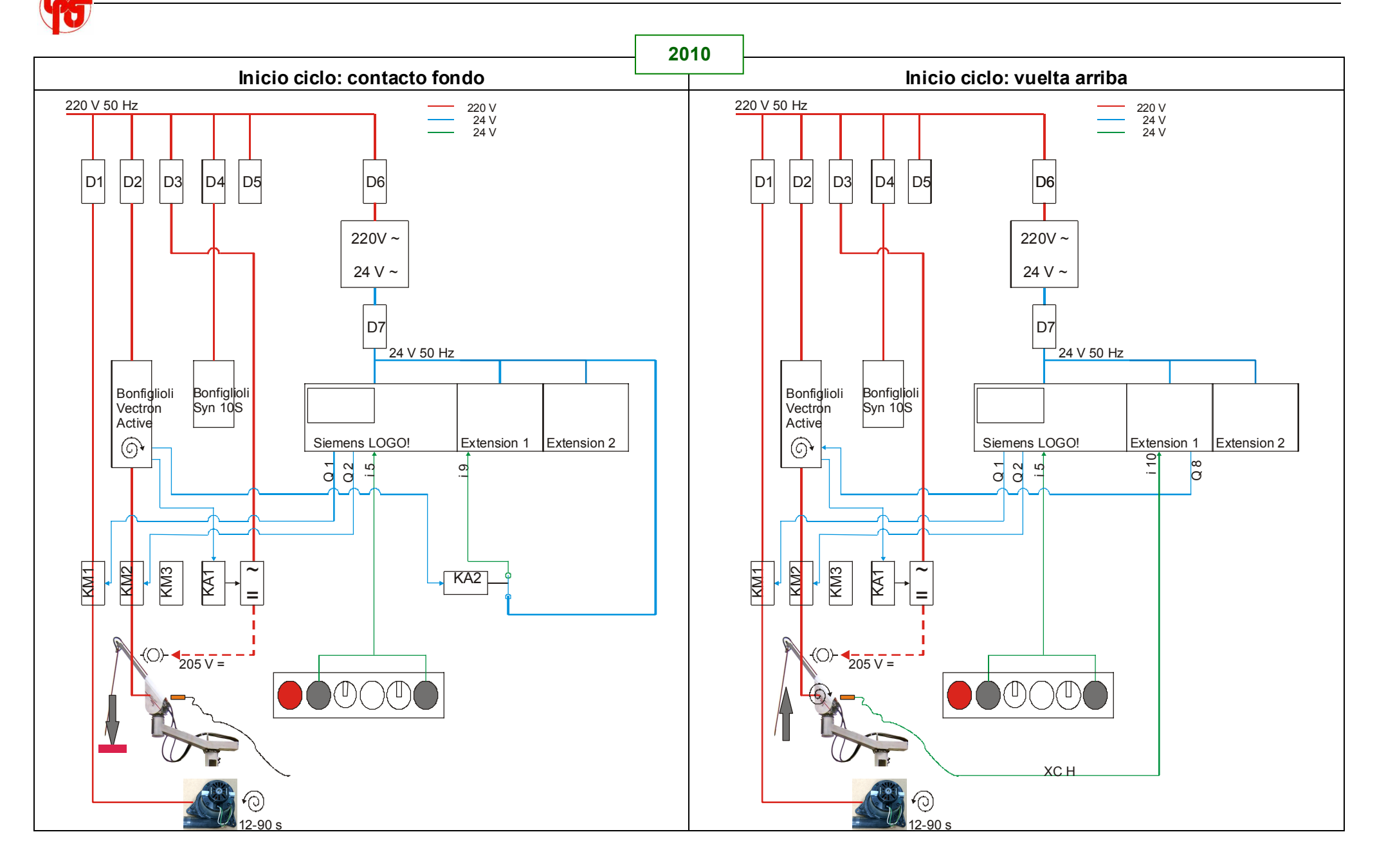

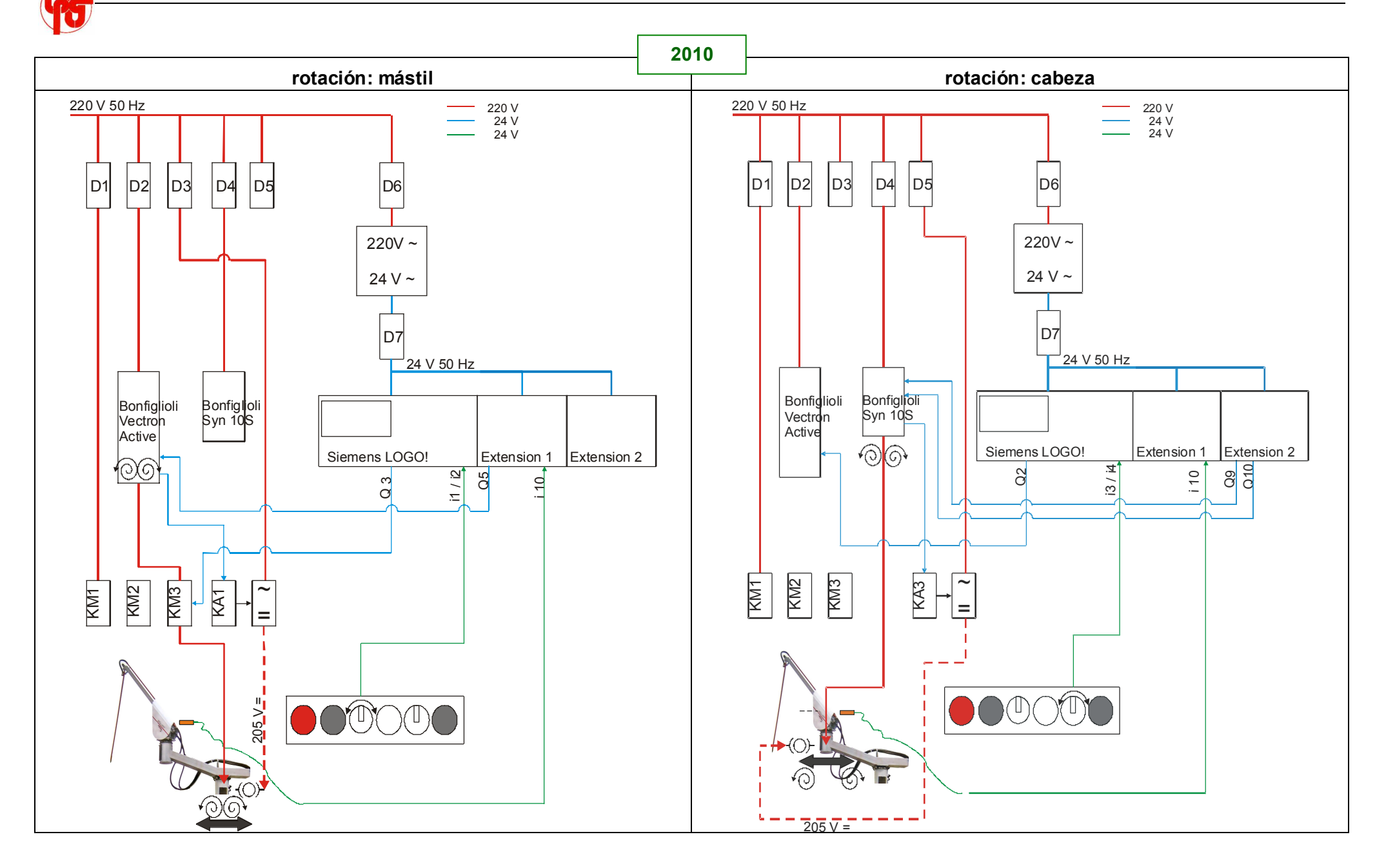

|          |          |                              |      |           |        | ST           | ANDA    | RD + G     | YROS       | COPIC             | QUE                |                   |         | GY         | RO.        | _ |
|----------|----------|------------------------------|------|-----------|--------|--------------|---------|------------|------------|-------------------|--------------------|-------------------|---------|------------|------------|---|
|          |          | 2010                         |      |           |        |              |         | pil        | lar        | C                 | YCLE               | STAR              | T       | he         | ad         | - |
|          | ment     | • = ON<br>= OFF<br>O = opens | P    | ninal nb. | WER ON | ERGENCY STOP | OSITION | TATION 1 L | TATION 1 R | CLE, DOWN, NORMAL | CLE, DOWN, FORCE + | CLE, DUMPER BOTTO | CLE, UP | TATION 2 L | TATION 2 R |   |
| Uni      | Еle      |                              | line | terr      | РО     | N<br>E       | Ч 0     | RO         | RO         | СY                | Č                  | C                 | Č       | RO         | RO         |   |
|          | 220 V 50 | Hz                           |      |           |        |              |         |            |            |                   |                    |                   |         |            |            |   |
|          | D1       | C 10 Amp                     |      |           | •      | •            | •       | •          | •          | •                 | •                  | •                 | •       | •          |            |   |
|          | D2       | C 10 Amp                     |      |           | •      | •            | •       | •          | •          | •                 | •                  | •                 | •       | •          | •          |   |
|          | D3       | C 2 Amp                      |      |           | •      | •            | •       | •          | •          | •                 | •                  | •                 | •       | •          | •          |   |
|          | D4       | C 4 Amp                      |      |           | •      | •            | •       | •          | •          | •                 | •                  | •                 | •       | •          | •          |   |
|          | D5       | C 2 Amp                      |      |           | •      | •            | •       | •          | •          | •                 | •                  | •                 | •       | •          | •          |   |
|          | D6       | C 2 Amp                      |      |           | •      | •            | •       | •          | •          | •                 | •                  | •                 | •       | •          | •          |   |
| TRANSFOF | RM TR 1  | 220 V ~ / 24 v ~             |      |           | •      | •            | •       | •          | •          | •                 | •                  | •                 | •       | •          | •          |   |
|          | D7       | C 2 Amp                      |      |           | •      | •            | •       | •          | •          | •                 | •                  | •                 | •       | •          | •          |   |
|          | S1       | Emergency Stop               | 1    |           |        | 0            |         |            |            |                   |                    |                   |         |            |            |   |
| ~        | S2       | Cvcle Start (1)              | -    |           |        |              |         |            |            | •                 |                    |                   |         |            |            |   |
| Ő        | S3       | Rotation 1 L                 | 3    |           |        |              |         | •          |            |                   |                    |                   |         |            |            |   |
| JL E     |          | Rotation 1 R                 | 4    |           |        |              |         |            | •          |                   |                    |                   |         |            |            |   |
| L R R    | S4       | Rotation 2 L                 | 5    |           |        |              |         |            |            |                   |                    |                   |         | •          |            |   |
| _NO      |          | Rotation 3 R                 | 6    |           |        |              |         |            |            |                   |                    |                   |         |            | •          |   |
| ŏ        | S5       | Force +                      | 8    |           |        |              |         |            |            |                   | •                  |                   |         |            |            |   |
|          | S6       | Cycle Start (2)              | 7    |           |        |              |         |            |            | •                 |                    |                   |         |            |            |   |

|          |         |                              |          |              |          | ST             | ANDAI      | RD + G       | SYROS        | COPIC               | QUE                  |                     |           | GY           | RO.          | _ |
|----------|---------|------------------------------|----------|--------------|----------|----------------|------------|--------------|--------------|---------------------|----------------------|---------------------|-----------|--------------|--------------|---|
|          |         | 2010                         |          |              |          |                |            | pi           | llar         | C                   | YCLE                 | STAR                | RT        | he           | ad           |   |
| Unit     | Element | • = ON<br>= OFF<br>O = opens | line nb. | terminal nb. | POWER ON | EMERGENCY STOP | 0 POSITION | ROTATION 1 L | ROTATION 1 R | CYCLE, DOWN, NORMAL | CYCLE, DOWN, FORCE + | CYCLE, DUMPER BOTTO | CYCLE, UP | ROTATION 2 L | ROTATION 2 R |   |
|          | ☐ P1    | 24 V                         | 1        |              | •        | •              |            | •            | •            | •                   |                      |                     |           | •            | •            |   |
|          | P2      | 24 V                         | 0        |              | •        | •              |            | •            | •            | •                   |                      |                     |           | •            | •            |   |
|          | 11      | Rotation 1 L                 | 3        | XC 3         |          |                |            | •            |              |                     |                      |                     |           |              |              |   |
|          | 12      | Rotation 1 R                 | 4        | XC 4         |          |                |            |              | •            |                     |                      |                     |           |              |              |   |
| ö        | 13      | Rotation 2 L                 | 5        | XC 5         |          |                |            |              |              |                     |                      |                     |           | •            |              |   |
| Ö        | 14      | Rotation 2 R                 | 6        | XC 6         |          |                |            |              |              |                     |                      |                     |           |              | •            |   |
| s LO     | 15      | Cycle Start                  | 7        | XC 7         |          |                |            |              |              | •                   |                      |                     |           |              |              |   |
| Jen:     | 16      | no emergency stop            | 2        |              | •        | 0              | •          | •            | •            | •                   | •                    | •                   | •         | •            | •            |   |
| Sien     | 17      |                              |          |              |          |                |            |              |              |                     |                      |                     |           |              |              |   |
| 0)       | 18      | Force +                      | 8        | XC 8         |          |                |            |              |              |                     | •                    |                     |           |              |              |   |
|          | Q1      | Turbine                      | 31       |              |          |                |            |              |              | time                | r B050               | ) (12               | 50 s)     |              |              |   |
|          | Q2      | KM 2: mot. up/down           | 32       |              |          |                |            |              |              | •                   | •                    | •                   | •         |              |              |   |
|          | Q3      | KM 3: mot. rotat.            | 33       |              |          |                |            | •            | •            |                     |                      |                     |           | •            | •            |   |
|          | L Q4    |                              |          |              |          |                |            |              |              |                     |                      |                     |           |              |              |   |
|          | ☐ P1    | 24 V                         | 1        |              | •        |                | •          | •            | •            | •                   | •                    | •                   | •         | •            | •            |   |
| n 1      | P2      | 24 V                         | 0        |              | •        |                | •          | •            | •            | •                   | •                    | •                   | •         | •            | •            |   |
| Jsic     | 1       |                              | 30       |              |          |                |            |              |              |                     |                      | •                   |           |              |              |   |
| xter     | 12      | raised home position         | Н        | XC H         |          |                | •          | •            | •            | 0                   |                      |                     |           | •            | •            |   |
| Ш<br>∞ - | 13      |                              |          |              |          |                |            |              |              |                     |                      |                     |           |              |              |   |
| DM       | 14      |                              |          |              |          |                |            |              |              |                     |                      |                     |           |              |              |   |
| su       | Q1      | rotate, left                 | 102      |              |          |                |            | •            |              |                     |                      |                     |           | •            |              |   |
| me       | Q2      | rotate, right                | 103      |              |          |                |            |              | •            |                     |                      |                     |           |              | •            |   |
| Sie      | Q3      | process                      | 104      |              |          |                |            |              |              | •                   | •                    |                     |           |              |              |   |
|          | _ Q4    | process                      | 105      |              |          |                |            |              |              |                     | ٠                    |                     | •         |              |              |   |
|          |         |                              |          |              |          |                |            |              |              |                     |                      |                     |           |              |              |   |

|         |         |                              |                          | _        | ST             | ANDAI      | RD + G       | YROS         | COPI              | QUE                |                   |           | GY           | RO.          | _ |
|---------|---------|------------------------------|--------------------------|----------|----------------|------------|--------------|--------------|-------------------|--------------------|-------------------|-----------|--------------|--------------|---|
|         |         | 2010                         |                          |          |                |            | pi           | lar          | (                 | CYCLE              | STAF              | RT        | he           | ad           |   |
|         |         | 2010                         |                          |          |                |            |              |              | AL                | +                  | ō                 |           |              |              |   |
| Unit    | Element | • = ON<br>= OFF<br>O = opens | line nb.<br>terminal nb. | POWER ON | EMERGENCY STOP | 0 POSITION | ROTATION 1 L | ROTATION 1 R | CYCLE, DOWN, NORM | CYCLE, DOWN, FORCE | CYCLE, DUMPER BOT | CYCLE, UP | ROTATION 2 L | ROTATION 2 R |   |
|         | P1      | 24 V                         | 1                        | •        | •              | •          | •            | •            | •                 | •                  | •                 | •         | •            | •            |   |
| л 2     | P2      | 24 V                         | 0                        | •        | •              | •          | •            | •            | •                 | •                  | •                 | •         | •            | •            |   |
| ISIO    | 1       |                              |                          |          |                |            |              |              |                   |                    |                   |           |              |              |   |
| ter     | 12      |                              |                          |          |                |            |              |              |                   |                    |                   |           |              |              |   |
| ш́<br>т | 13      |                              |                          |          |                |            |              |              |                   |                    |                   |           |              |              |   |
| Ŵ       | 14      |                              |                          |          |                |            |              |              |                   |                    |                   |           |              |              |   |
| us I    | Q1      |                              |                          |          |                |            |              |              |                   |                    |                   |           |              |              |   |
| me      | Q2      |                              |                          |          |                |            |              |              |                   |                    |                   |           |              |              |   |
| Sie     | Q3      | rotate, left                 | 201                      |          |                |            |              |              |                   |                    |                   |           | •            |              |   |
|         | _ Q4    | rotate, right                | 202                      |          |                |            |              |              |                   |                    |                   |           |              | •            |   |

|         |                |                              |          |              |          | ST/            | ANDAF      | RD + G       | YROS         | COPIC               | QUE                  |                     |           | GY           | RO.          |
|---------|----------------|------------------------------|----------|--------------|----------|----------------|------------|--------------|--------------|---------------------|----------------------|---------------------|-----------|--------------|--------------|
|         |                | 2010                         |          |              |          |                |            | pil          | lar          | C                   | YCLE                 | STAR                | T         | he           | ad           |
| Unit    | Element        | • = ON<br>= OFF<br>O = opens | line nb. | terminal nb. | POWER ON | EMERGENCY STOP | 0 POSITION | ROTATION 1 L | ROTATION 1 R | CYCLE, DOWN, NORMAL | CYCLE, DOWN, FORCE + | CYCLE, DUMPER BOTTO | CYCLE, UP | ROTATION 2 L | ROTATION 2 R |
|         | L1; L1 *       | phase 220 V                  |          |              | •        | •              | •          | •            | •            | •                   | •                    | •                   | •         | •            | •            |
|         | L2; L3 *       | 0 V                          |          |              | •        | •              | •          | •            | •            | •                   | •                    | •                   | •         | •            | •            |
|         | GND *          | PE                           |          |              | •        | •              | •          | •            | •            | •                   | •                    | •                   | •         | •            | •            |
|         | *) cf. Vectror | n Manual, § 5.3.1            | 100      |              |          |                |            |              |              |                     |                      |                     |           |              |              |
|         | X 210A / 1*    | common PWR                   | 100      |              | •        |                | •          | •            | •            | •                   | •                    | •                   | •         | •            | •            |
|         | X 210A / 2*    |                              | 404      |              |          |                |            |              | _            |                     | _                    |                     |           |              |              |
|         | X 210A / 3*    |                              | 101      |              | •        |                | •          | •            | •            | •                   | •                    | •                   | •         | •            | •            |
|         | X 210A / 4*    | rotate, left                 | 102      |              |          |                |            | •            |              |                     |                      |                     |           |              |              |
| -       | X 210A / 5*    | rotate, right                | 103      |              |          |                |            |              | •            |                     | _                    |                     |           |              |              |
|         | X 210A / 6"    | process                      | 104      |              |          |                |            |              |              | •                   | •                    |                     |           |              |              |
| AR.     | *) of Vootror  | Manual & 5 5                 | 105      |              |          |                |            |              |              |                     | ·                    |                     | •         |              |              |
|         | X 210B / 1*    | i Manual, § 5.5              |          |              |          |                |            |              |              |                     |                      |                     |           |              |              |
| NON SOL | X 210B / 2*    | 0 Volt                       | 106      |              |          |                |            | •            | •            | •                   | •                    | •                   | •         |              |              |
| CTH     | X 210B / 3*    | KA 1: brake ctrl.            | 107      |              |          |                |            | •            | •            | •                   | •                    | •                   | •         |              |              |
| ΛE      | X 210B / 4*    | KA 2: torque lim.            | 108      |              |          |                |            |              |              |                     |                      | •                   |           |              |              |
|         | X 210B / 5*    | ·                            |          |              |          |                |            |              |              |                     |                      |                     |           |              |              |
|         | X 210B / 6*    |                              |          |              |          |                |            |              |              |                     |                      |                     |           |              |              |
|         | X 210B / 7*    |                              |          |              |          |                |            |              |              |                     |                      |                     |           |              |              |
|         | *) cf. Vectror | n Manual, § 5.5              |          |              |          |                |            |              |              |                     |                      |                     |           |              |              |
|         | X 2 / U *      | mot. phase                   |          |              |          |                |            | • 1          | •            | •                   | •                    | •                   | •         |              |              |
|         | X 2 / V *      | mot. phase                   |          |              |          |                |            | •            | •            | •                   | •                    | •                   | •         |              |              |
|         | X 2 / W *      | mot. phase                   |          |              |          |                |            | • 🕇          | •            | •                   | • 🕇                  | •                   | •         |              |              |
|         | X 2 / GND*     | PE                           |          |              |          |                |            |              |              |                     |                      |                     |           |              |              |
|         | *) cf. Vectror | n Manual, § 5.4.1            |          |              |          |                |            |              |              |                     |                      |                     |           |              |              |
|         | _ L1           | phase 220 V                  |          |              | •        | •              | •          | •            | •            | •                   | •                    | •                   | •         | •            | •            |

|                         |                                                    |                                                                                                    |                               |                              |          | ST             | ANDAF      | RD + G       | YROS         | COPIC                | QUE                                  |                           |                                   | GY            | RO.              |  |
|-------------------------|----------------------------------------------------|----------------------------------------------------------------------------------------------------|-------------------------------|------------------------------|----------|----------------|------------|--------------|--------------|----------------------|--------------------------------------|---------------------------|-----------------------------------|---------------|------------------|--|
|                         |                                                    | 2010                                                                                                    |                               |                              |          |                |            | pil          | lar          | C                    | YCLE                                 | STAR                      | T                                 | he            | ad               |  |
| Chrit                   | Element                                            | • = ON<br>= OFF<br>O = opens                                                                                  | line nb.                      | terminal nb.                 | POWER ON | EMERGENCY STOP | 0 POSITION | ROTATION 1 L | ROTATION 1 R | CYCLE, DOWN, NORMAL  | CYCLE, DOWN, FORCE +                 | CYCLE, DUMPER BOTTO       | CYCLE, UP                         | ROTATION 2 L  | ROTATION 2 R     |  |
| Vectron SYN10 220 03 AF | L2<br>T1<br>T2<br>T3<br>1<br>2<br>3<br>4<br>5<br>6 | 0 Volt<br>mot. phase<br>mot. phase<br>mot. phase<br>brake relay<br>brake relay<br>rotate left<br>rotate right | 1<br>204<br>201<br>202<br>200 | XP13<br>XP14<br>XP15         | •        |                | •          | •            | •            | •                    | •                                    | •                         | •                                 | • • • • • • • | •<br>•<br>•<br>• |  |
|                         | 7<br>KAA<br>redresser<br>KA 1<br>KA 2              | unlock<br>relay "Emergency Stop"<br>(220 V ~/ 205-220 V =)<br>relay "Brake"<br>relay "Force +"                | 203                           |                              | •        |                | •          | •            | •            | •                    | •                                    | •                         | •                                 | •             | •                |  |
|                         | redresser<br>KA 3<br>KM 1<br>turbine<br>KM 2       | (220 V ~/ 205-220 V =)<br>relay "Brake"                                                                       |                               | XP 1<br>XP 2<br>XP 3<br>XP 4 |          |                | •          | •            | •            | time<br>time<br>time | r B050<br>r B050<br>r B050<br>e<br>• | •<br>(12{<br>(12{<br>(12{ | •<br>50 s)<br>50 s)<br>50 s)<br>• | •             | :                |  |

|      |         |                              |         |                              |         | ST/            | ANDAF    | RD + G       | YROS                | COPIC               | QUE                  |                    |           | GY           | RO.          |  |
|------|---------|------------------------------|---------|------------------------------|---------|----------------|----------|--------------|---------------------|---------------------|----------------------|--------------------|-----------|--------------|--------------|--|
|      |         | 2010                         |         |                              |         |                |          | pil          | lar                 | (                   | YCLE                 | STAR               | RT        | he           | ad           |  |
| Thit | Element | • = ON<br>= OFF<br>O = opens | ine nb. | erminal nb.                  | OWER ON | EMERGENCY STOP | POSITION | ROTATION 1 L | <b>SOTATION 1 R</b> | SYCLE, DOWN, NORMAL | CYCLE, DOWN, FORCE + | YCLE, DUMPER BOTTO | SYCLE, UP | ROTATION 2 L | ROTATION 2 R |  |
|      | KM 3    |                              |         | XP 5<br>XP 8<br>XP 9<br>XP10 | Ľ       |                |          | •            | •                   | •                   | •                    | •                  | •         |              |              |  |
|      | brake   | up/down                      |         | XP 6<br>XP 7                 |         |                |          |              |                     | •                   | •                    | •                  | •         |              |              |  |
|      | motor   | up/down                      |         | XP 3<br>XP 4<br>XP 5         |         |                |          |              |                     |                     | -                    | •                  | :1        |              |              |  |
|      | brake   | pillar                       |         | XP11<br>XP12                 |         |                |          | •            | •                   |                     | ·                    |                    |           |              |              |  |
|      | motor   | pillar                       |         | XP 8<br>XP 9<br>XP10         |         |                |          |              | :1                  |                     |                      |                    |           |              |              |  |
|      | brake   | head                         |         | XP10<br>XP16<br>XP17         |         |                |          |              | •                   |                     |                      |                    |           | •            | •            |  |
|      | motor   | head                         |         | XP13<br>XP14<br>XP15         |         |                |          |              |                     |                     |                      |                    |           |              |              |  |